IT&IT for the Customer

# Android端末 無線LAN 設定方法

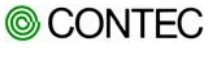

本資料について

- 本資料は、Android端末がCONTEC製アクセスポイントと無線LAN通信 する為の設定方法を記載しています。
- 本資料に記載している内容は、全ての環境での動作を保証するものではありません。
- 本資料の内容は、当社が独自に調査・製作したものであり、Apple.Inc、サムスン電子株式会社、Sony Ericsson Mobile Communications AB、シャープ株式会社、任天堂株式会社、および株式会社ソニー・コンピュータエンタテインメントが認定・承認したものではありません。本資料の内容に関する各社へのお問合せはご遠慮ください。

目次

#### 1. 通信環境について

- 2. WEP・WPA/WPA2-PSKの設定方法
- 3. EAP-TLSの設定方法
- 4. PEAPの設定方法
- 5. 証明書を必要とする場合のPEAPの設定方法

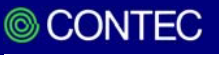

# 1. 通信環境について

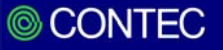

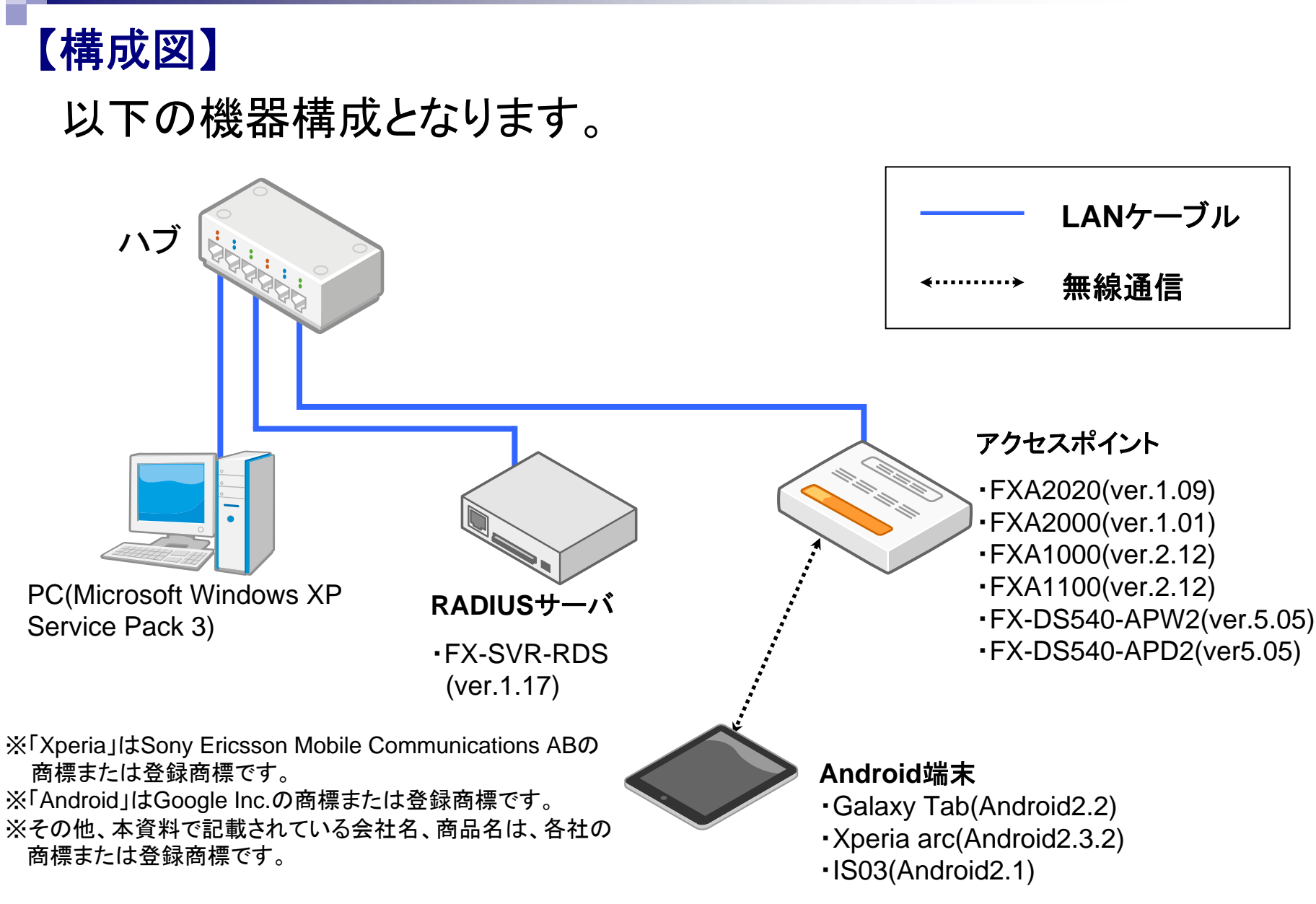

# 2. WEP·WPA/WPA2-PSKの設定方法

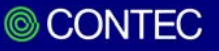

①「無線とネットワーク」をタップします。 ②「Wi-Fi設定」をタップします。

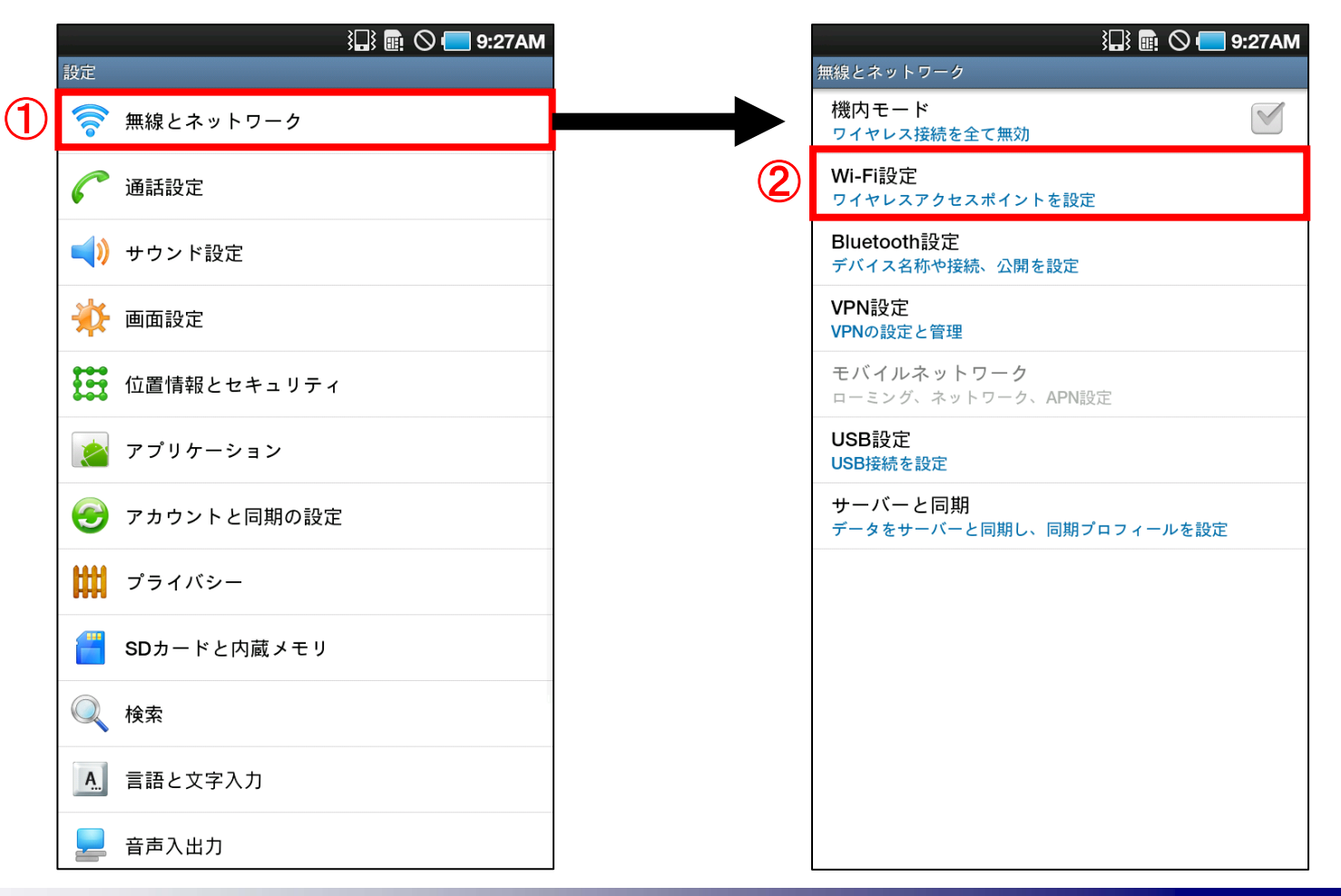

© CONTEC

します。

③「Wi-Fi」をタップしてWi-Fi機能をONにします。

④「Wi-Fiネットワーク」一覧の一番下にある項目「Wi-Fiネットワークを追加」をタップ

|                                          | <b>9:27AM</b> |   |                                       |  |
|------------------------------------------|---------------|---|---------------------------------------|--|
| Wi-Fi設定                                  |               |   | Wi-Fi設定                               |  |
| Wi-Fi<br>切断                              |               |   | マンジャット シーク が 使用出来る とさに 通知<br>WPSボタン接続 |  |
| <b>ネットワーク通知</b><br>オープンネットワークが使用出来るときに通知 |               |   | 新規リイヤレスネットリークを自動的に構成<br>Wi-Fiネットワーク   |  |
| <b>WPSボタン接続</b><br>新規ワイヤレスネットワークを自動的に構成  |               |   | contec_test<br>WEPにより保護               |  |
| Wi-Fiネットワーク                              | 検索中 🔆         |   | test1<br>WEPにより保護                     |  |
| contec_test<br>WEPにより保護                  | 7             |   | test2<br>802 1× FAPIE トリ保羅            |  |
| <b>test1</b><br>WEPにより保護                 | <b>a</b>      |   |                                       |  |
| test2<br>802.1x EAPにより保護                 | 7             |   | WEPにより休護<br>test4                     |  |
| <b>test3</b><br>WEPにより保護                 | <b>a</b>      |   | WEPにより保護<br>test5                     |  |
| test4<br>WEPにより保護                        | 7             |   | WEPにより保護<br>testfi                    |  |
| test5                                    | 20            |   | WPA/WPA2 PSKにより保護                     |  |
| WEPにより保護<br>testfi                       |               |   | test/<br>WEPにより保護                     |  |
| WPA/WPA2 PSKにより保護                        |               |   | test8<br>WPA/WPA2 PSKにトリ保護            |  |
| test7<br>WEPにより保護                        |               |   | Wi Fi之ットロークた沪加                        |  |
| tactQ                                    |               | 4 | WIFIネットワークを追加                         |  |

© CONTEC 8

⑤「ネットワークSSID」にESSIDを入力します。

※ESSID,暗号方式,暗号キーはそれぞれの ネットワークにより異なります。ご使用の環境 に合わせて設定してください。

⑥「セキュリティ設定」をタップして、暗号方式を選択します。

| }🗔 💼 🛇 🛑 9:28AM                                                                                                    |                                           | 9:28AM |
|----------------------------------------------------------------------------------------------------|-------------------------------------------|--------|
| Wi-Fi設定<br>夜衆中···                                                                                                    | Wi-Fi設定<br>検索甲                            |        |
| <b>ネットワーク通知</b><br>オープンネットワークが使用出来るときに通知                                                                                                    | ネ <b>ットワーク通知</b><br>オープンネットワークが使用出来るときに通知 |        |
| WPSボタン接続<br>新規ワイヤレスネットワークを自動的に構成                                                                                                    | WPSボタン接続<br>新 <sup>新</sup>                |        |
| Wi-Fiネットワーク         検索中 ※                                                                                                    | Wi-Fiネットワークを追加                            | ×      |
| co<br>we > Wi-Fiネットワークを追加                                                                                                    | ● ● セキュリティ設定                              |        |
| te<br>ネットワークSSID                                                                                                    | なし                                        |        |
| Contec_test                                                                                                    | 6 WEP                                     |        |
| tet=     tet=     te | WPA/WPA2 PSK                              |        |
| WE<br>保存<br>キャンセル<br>WEPにより保護                                                                                                    | 802.1x EAP                                |        |
| test6<br>WPA/WPA2 PSKにより保護                                                                                                    | te<br>WEPにより保護                            |        |
| test7<br>WPA/WPA2 PSKにより保護                                                                                                    | <b>test7</b><br>WEPにより保護                  | 1      |
| Wi-Fiネットワークを追加                                                                                                    | <b>test8</b><br>WPA/WPA2 PSKにより保護         | 9 7    |

⑦「パスワード」に暗号キーを入力して、「保存」をタップします。

⑧右図のように「接続しました」と表示が出れば接続成功です。

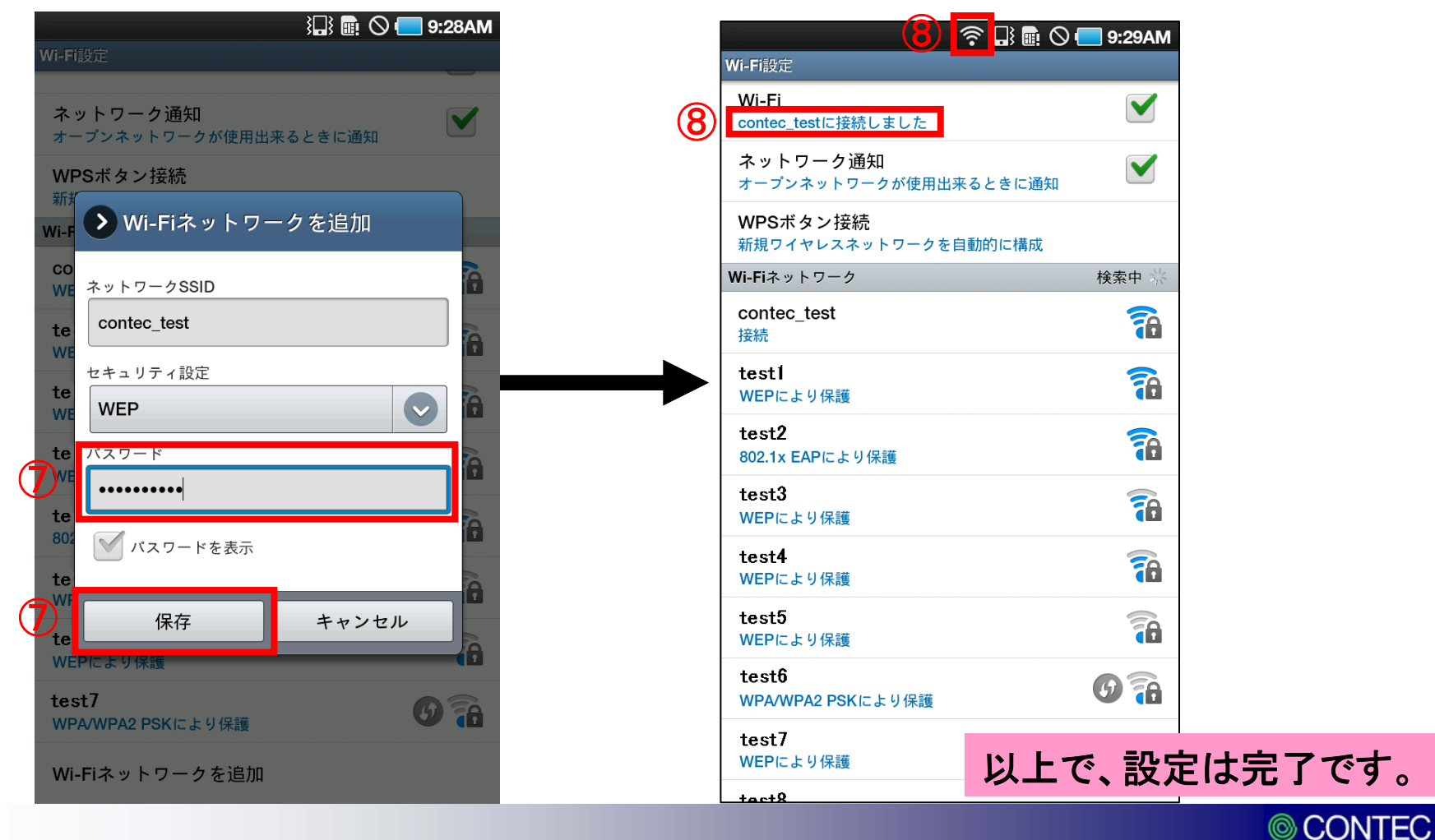

# 3. EAP-TLSの設定方法

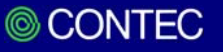

### 【EAP-TLSの設定方法】

EAP-TLS認証を行う場合、RADIUSサーバの設定を行い、クライアント証明書をダウ ンロード後、証明書をAndroid端末ヘインストールする必要があります。

下記 STEP1~3 の手順で設定方法を説明します。

・STEP1.RADIUSサーバでクライアント証明書を作成

・STEP2.クライアント証明書を端末にインストール

・STEP3.ネットワーク設定

# ①ブラウザのアドレスバーにFX-SVR-RDSのIPアドレスを入力して、機器にログインします。

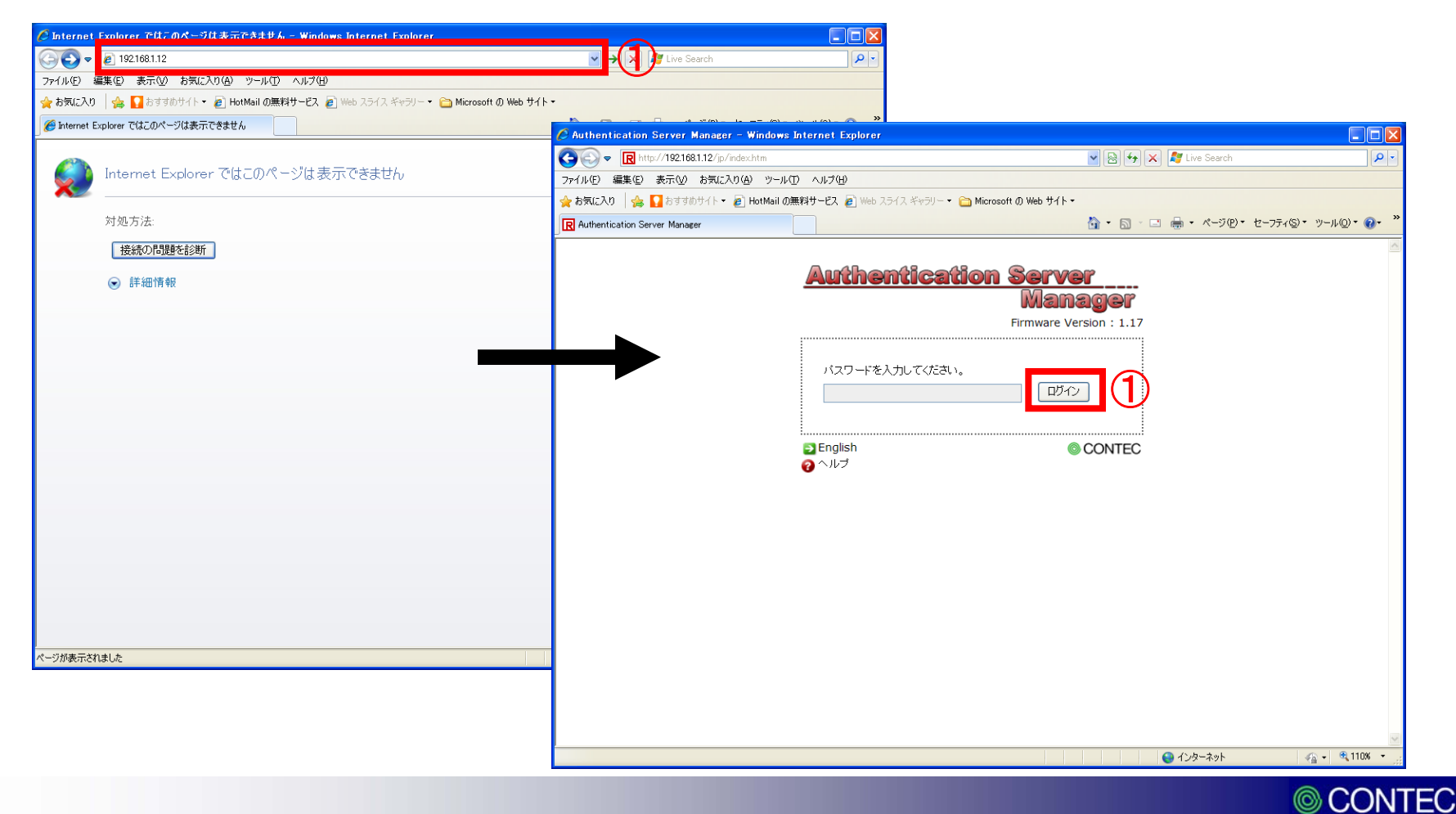

②「トップ」→「設定」→「基本設定」の順にクリックします。

③基本設定画面で、各項 目を入力して、「確定」を クリックします。

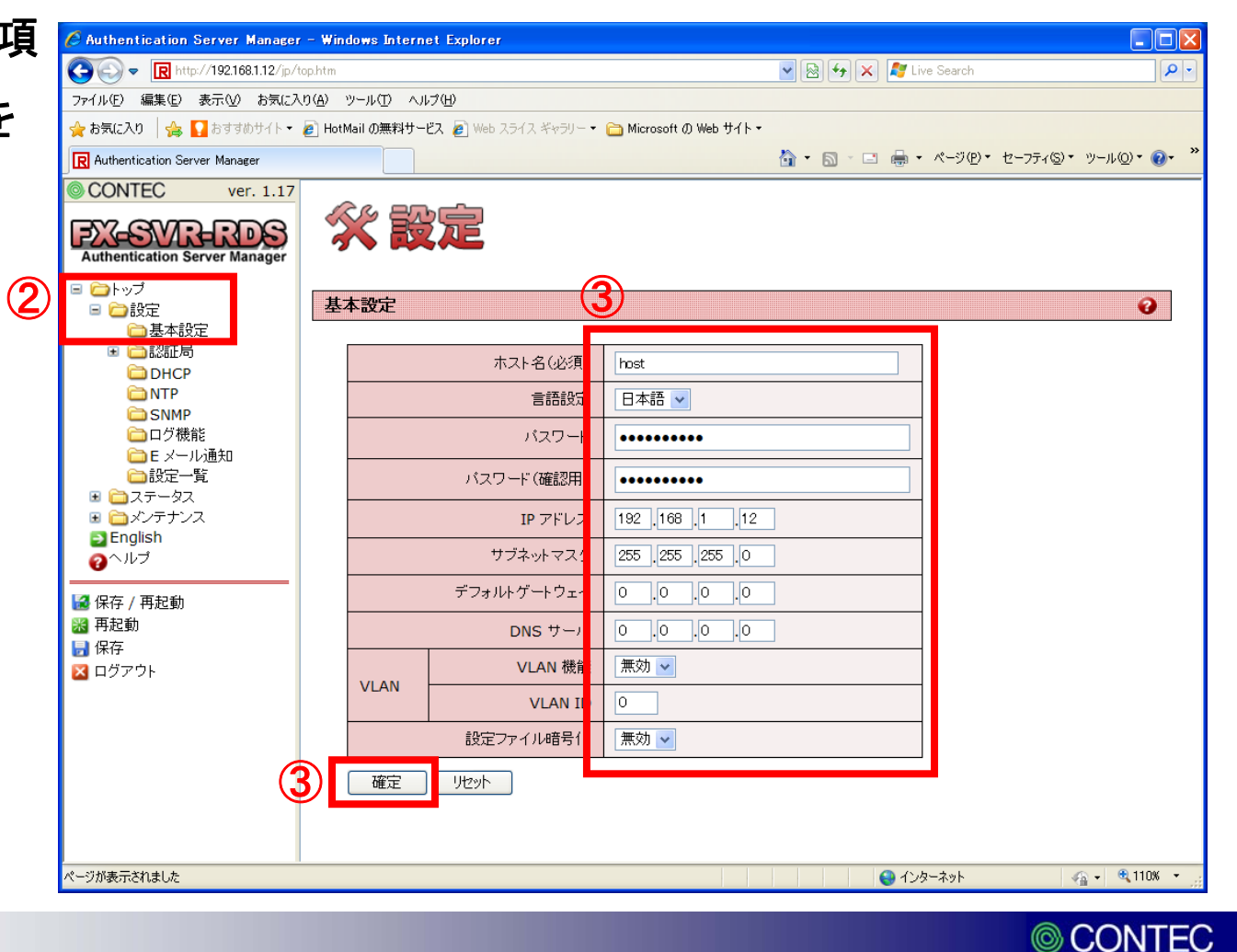

④「認証局」→「認証局情報」の順にクリックします。

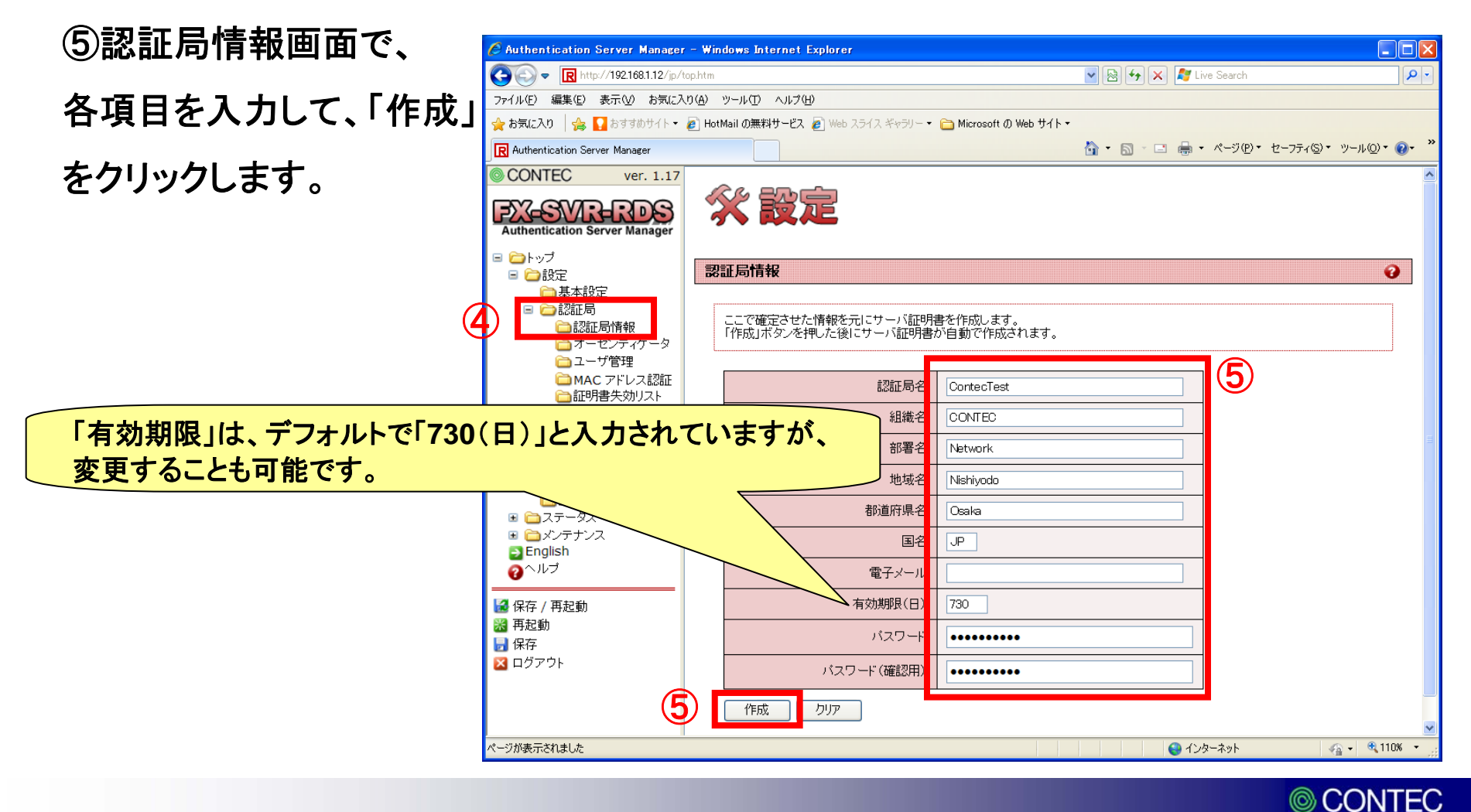

⑥「オーセンティケータ」をクリックします。

(7)才・ で、各項 「追加」

| 各項目を入力して、<br>コ」をクリックします。 「アビルマ デージー (1) (2) (2) (2) (2) (2) (2) (2) (2) (2) (2                                                                                                    | ーセンティケータ画面                          | 🖉 Authentication Server Manager - Windows Internet Explorer                                      |                                                  |                                                                                                    |
|----------------------------------------------------------------------------------------------------|-------------------------------------|--------------------------------------------------------------------------------------------------|--------------------------------------------------|----------------------------------------------------------------------------------------------------|
| Supervised       >r/(b)       Size()       >r/(b)       Size()       >r/(b)       Size()       Size()<                                                                                                    |                                     | 🚱 🔄 💌 🔣 http://192.168.1.12/jp/top.htm                                                           | 🚽 🗟 😽 🗙 尽 Live Search                            | <b>₽</b> •                                                                                                    |
| avait a 2xxxxx (a) (b) (b) by thy (c) (c) (b (c) (c) (b) (c) (c) (b) (c) (c) (b) (c) (c) (c) (c) (c) (c) (c) (c) (c) (c                                                                                                    | & 佰日をλ カΙ て                         | ファイル(E) 編集(E) 表示(V) お気に入り(A) ツール(I) ヘルブ(H)                                                       |                                                  |                                                                                                    |
| □Jをクリックします。<br>□ Medication Server Maaager<br>● Lot (11)<br>■ Mathemication Server Maaager<br>● Lot (12)<br>■ Mathemication Server Maaager<br>● Lot (12)<br>■ Mathemication Server Maaager<br>● Lot (12)<br>■ Mathemication Server Maaager<br>● Lot (12)<br>■ Mathemication Server Maaager<br>● Lot (12)<br>■ Lot (12)<br>■ Mathemication Server Maaager<br>● Lot (12)<br>■ Mathemication Server Maaager<br>● Lot (12)<br>■ Lot (12)<br>■ Mathemication Server Maaager<br>● Lot (12)<br>■ Lot (12)<br>■ Lot |                                     | ☆ お気に入り  冷 I おすすめサイト・   HotMail の無料サービス   Web スライス ギャラリー・  Microsoft の Web サイト・                  |                                                  |                                                                                                    |
| III Jをクリックします。          CONTEC       ver.1.17         Ver.1.17       Ver.1.17         Ver.1.17       Ver.1.17                                                                                                    |                                     | R Authentication Server Manager                                                                  | 💁 • 🔊 - 🖃 🖶 • ページ(P)・ セーフティ(S)・                  | უ–µ©)∗ @• "                                                                                                    |
| IPTドレス」には、アクセスポイントのIPアドレスを入力します。         IPTドレス」には、アクセスポイント側でも同じ値を入力します。         IPTドレス」には、アクセスポイント側でも同じ値を入力します。                                                                                                    | 加」をクリックします。                         | © CONTEC ver. 1.17                                                                               |                                                  |                                                                                                    |
|                                                                                                    |                                     | Authentication Server Manager                                                                    |                                                  |                                                                                                    |
| IPPTドレス」には、アクセスポイントのIPアドレスを入力します。         「共有シークレット」には、アクセスポイント側でも同じ値を入力します。         「マガ酸素なはよ                                                                                                    |                                     | ■ ○トップ<br>■ ○日空 オーセンティケータ                                                                        |                                                  | 3                                                                                                    |
|                                                                                                    |                                     |                                                                                                  |                                                  |                                                                                                    |
|                                                                                                    |                                     | ■ □認証局 オーセンティケータの追加 オーセンティケータの追加                                                                 |                                                  |                                                                                                    |
| POCP<br>NTP<br>SNMP<br>■ D7#kit<br>■ 27-92<br>■ 27-92<br>■ 2<br>■ 2<br>■ 2<br>■ 2<br>■ 2<br>■ 2<br>■ 2<br>■                                                                                                    |                                     |                                                                                                  |                                                  |                                                                                                    |
| E X→IU通知<br>■設定-覧<br>■ステ→ス<br>■ステ→ス<br>■ アドレス」には、アクセスポイントのIPアドレスを入力します。<br>「共有シークレット」には、アクセスポイント側でも同じ値を入力します。<br>■ ドド<br>□ ロヴァウト<br>▲ ロヴァウト<br>▲ ロヴァウト                                                                                                    |                                     | DHCP     DI     NTP                                                                              |                                                  |                                                                                                    |
| 「IPアドレス」には、アクセスポイントのIPアドレスを入力します。         「共有シークレット」には、アクセスポイント側でも同じ値を入力します。         ● 187         ● 197ウト         ページが表示されました                                                                                                    |                                     | <ul> <li>□E メール通知</li> <li>□ 設定一覧</li> <li>■ ステータス</li> <li>● ムテークス</li> <li>● ムンテナンス</li> </ul> |                                                  |                                                                                                    |
| 「IPアドレス」には、アクセスポイントのIPアドレスを入力します。<br>「共有シークレット」には、アクセスポイント側でも同じ値を入力します。<br><sup>「「」」のジェウト</sup><br>ページが展示されました<br>ページが展示されました                                                                                                    |                                     | PEnglish                                                                                         |                                                  |                                                                                                    |
| <ul> <li>□ 1年行</li> <li>▲ ログアウト</li> <li>ページが表示されました</li> <li>▲ インターネット</li> <li>④ インターネット</li> <li>④ インターネット</li> <li>④ インターネット</li> </ul>                                                                                                    | 「IPアドレス」には、アクセスオ<br>「共有シークレット」には、アク | パイントのIPアドレスを入力します。<br>セスポイント側でも同じ値を入力します。                                                        |                                                  |                                                                                                    |
| ページが表示されました                                                                                                    |                                     | <ul> <li></li></ul>                                                                              |                                                  |                                                                                                    |
| ページが表示されました 💊 インターネット 🍕 • 🔍 110% • 🧋                                                                                                    |                                     |                                                                                                  |                                                  |                                                                                                    |
| ページが表示されました                                                                                                    |                                     |                                                                                                  |                                                  |                                                                                                    |
|                                                                                                    |                                     | パージが表示されました                                                                                      | A 小肉-ネット                                         | 🕼 🖌 🔍 110% –                                                                                                    |
|                                                                                                    |                                     |                                                                                                  | יא ענו 😈 איז איז איז איז איז איז איז איז איז איז | (iii) (iii) |

⑧オーセンティケーター覧に前ページで設定したIPアドレスが追加されている事を確認 します。

| 🖉 Authentication Server Manager                            | - Windows Internet Explorer                               |                                |                        |
|------------------------------------------------------------|-----------------------------------------------------------|--------------------------------|------------------------|
| 💽 🗢 🖳 http://192.168.1.12/jp/t                             | op.htm                                                    | 💌 🗟 🗲 🗙 ಶ Live Search          | P -                    |
| ファイル(E) 編集(E) 表示(V) お気に入                                   | り(A) ツール(① ヘルプ(H)                                         |                                |                        |
| 🚖 お気に入り 🛛 🍰 🌄 おすすめサイト・                                     | 🔊 HotMail の無料サービス 🧧 Web スライス ギャラリー 🔹 Microsoft の Web サイト・ |                                |                        |
| R Authentication Server Manager                            |                                                           | 🚹 • 🔊 - 🗆 🖶 • ページ® • セーフティン・ : | ツ−ル( <u>©</u> )▼ ??▼ " |
| CONTEC ver. 1.17                                           | <b>A</b> = <b>A</b>                                       |                                |                        |
| Authentication Server Manager                              | <b>※設定</b>                                                |                                |                        |
| <ul> <li>□ □ トップ</li> <li>□ □ □ 設定</li> </ul>              | オーセンティケータ                                                 |                                | 2                      |
| <ul> <li>□ 基本設定</li> <li>□ □ 認証局</li> <li>○ 認証局</li> </ul> | オーセンティケータの追加                                              |                                |                        |
|                                                            | IP アドレス                                                   |                                |                        |
| ページが表示されました                                                |                                                           | 😜 ብンターネット 🛛 🧉                  | <ul> <li></li></ul>    |

© CONTEC

⑨「ユーザ管理」をクリックします。

#### ⑩「認証方式」で「EAP-TLS」を選択して、「確定」をクリックします。

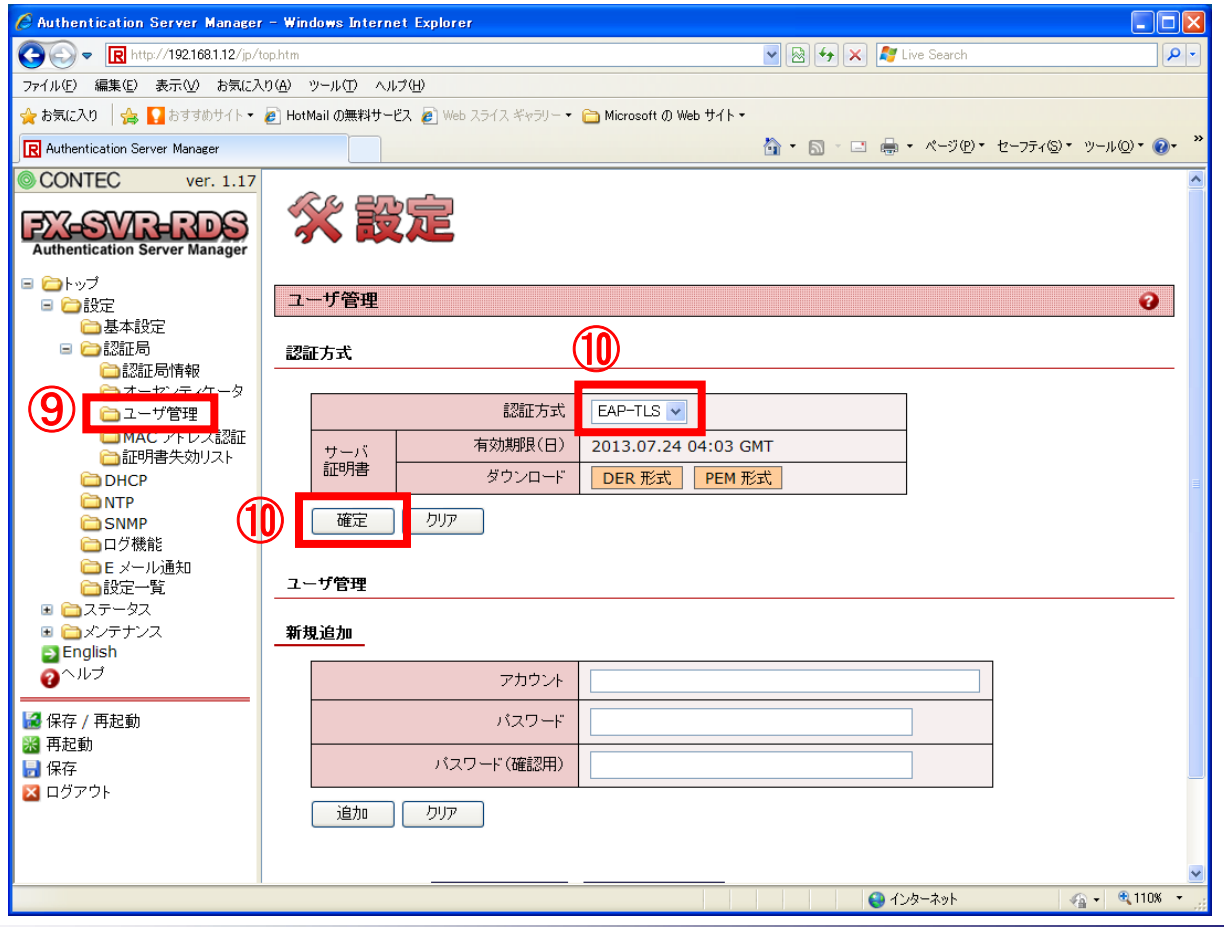

© CONTEC

①「ユーザ管理」で「アカウント」と「パスワード」を入力して、「追加」をクリックします。

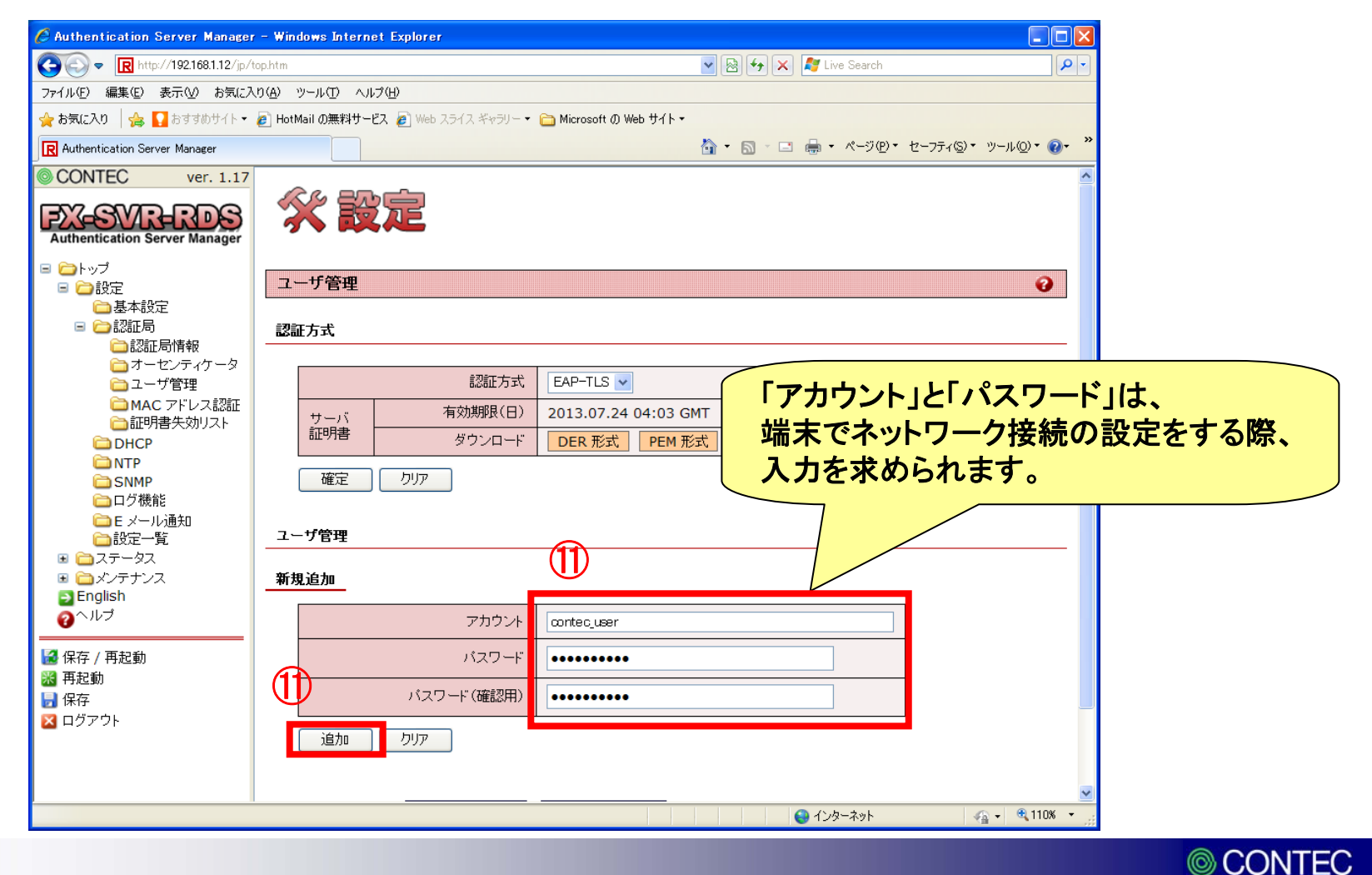

⑩前ページで追加したアカウントが、「アカウント一覧」に追加されている事を確認して、 「発行/変更」をクリックします。

| 🖉 Authentication Server Manager - Windows Internet Explorer |                                   |                                  |                                     |  |  |  |
|-------------------------------------------------------------|-----------------------------------|----------------------------------|-------------------------------------|--|--|--|
| 😋 🕞 🗢 🖪 http://192.168.1.12/jp/top.htm                      | 1                                 | 💌 🗟 😝 🗙 🧖 L                      | ive Search                          |  |  |  |
| ファイル(E) 編集(E) 表示(V) お気に入り( <u>A</u> )                       | ツール① ヘルプ(出)                       |                                  |                                     |  |  |  |
| 🚖 お気に入り 🛛 👍 🚺 おすすめサイト・ 🔊 Ha                                 | otMail の無料サービス 🦻 Web スライス ギャラリー 🕶 | 🗀 Microsoft の Web サイト・           |                                     |  |  |  |
| R Authentication Server Manager                             |                                   | 👌 🔹 🗟 🕤 🖨 👘                      | • ページ(P) • セーフティ⑤) • ツール(Q) • @ • 🎽 |  |  |  |
| CONTEC ver. 1.17                                            |                                   |                                  | <b>^</b>                            |  |  |  |
| EV_QVD_DDQ                                                  | 認証方式                              | EAP-TLS 💌                        |                                     |  |  |  |
| Authentication Server Manager                               | サーバ 有効期限(日)                       | 2013.07.24 04:03 GMT             |                                     |  |  |  |
| -<br>-<br>-<br>-<br>-<br>-<br>-<br>-<br>-<br>-<br>-         | 証明書 ダウンロード                        | DER 形式 PEM 形式                    |                                     |  |  |  |
| □ 🗁 設定                                                      |                                   |                                  |                                     |  |  |  |
| □ 基本設定                                                      | · 確定 / / / //                     |                                  |                                     |  |  |  |
| □ □ □ □ □ □ □ □ □ □ □ □ □ □ □ □ □ □ □                       |                                   |                                  |                                     |  |  |  |
|                                                             |                                   |                                  |                                     |  |  |  |
| □ ユーサ官理<br>□ MAC アドレス認証 新                                   | f規追加                              |                                  |                                     |  |  |  |
| □証明書失効リスト                                                   |                                   |                                  |                                     |  |  |  |
| DHCP                                                        | アカウント                             |                                  |                                     |  |  |  |
|                                                             | パスワード                             |                                  |                                     |  |  |  |
| 〇〇ログ機能                                                      |                                   |                                  |                                     |  |  |  |
| □ Ε メール通知                                                   | バスワード(確認用)                        |                                  |                                     |  |  |  |
| □□102E 見<br>■ □コステータス                                       |                                   |                                  |                                     |  |  |  |
| ■ 🚞 メンテナンス                                                  |                                   |                                  |                                     |  |  |  |
| ⊇ English<br>ヘヘルプ                                           |                                   |                                  |                                     |  |  |  |
| <b>7</b>                                                    | ソカウント一覧 最新の状態に更新                  | 削除アカウント一覧                        |                                     |  |  |  |
| ☑ 保存 / 再起動                                                  |                                   |                                  |                                     |  |  |  |
|                                                             | No. アカウント フィルタ IE                 | ステータス / 有効期限 / クライアント     オ / 設定 | 変更 ALL                              |  |  |  |
|                                                             | 1 contos usor                     | ±**:-                            |                                     |  |  |  |
| -                                                           |                                   |                                  |                                     |  |  |  |
|                                                             | アカウント削除 クリア                       |                                  |                                     |  |  |  |
|                                                             |                                   |                                  | <u>~</u>                            |  |  |  |
|                                                             |                                   | 〇〇 10                            | /ターネット 🦓 🗸 🔍 110% 🔻 🛒               |  |  |  |

© CONTEC

① 左下のウインドウで、「有効期限(日)」を入力して「設定変更」をクリックします。
 ① 「PKCS#12(ルート証明書含む)」を選択して、「発行」をクリックします。

| Authentication Server Manager - Windo                                                  | ws Internet Explorer                                                   |                                          | Authentication Server Manager - Wink<br>R http://192.168.1.12/cgi-bin/chg_causers?lang-jp | iows Internet Explorer                                                     |
|----------------------------------------------------------------------------------------|------------------------------------------------------------------------|------------------------------------------|-------------------------------------------------------------------------------------------|----------------------------------------------------------------------------|
| アカウント                                                                                  |                                                                        | _                                        |                                                                                           |                                                                            |
| クライアント証明書の設定変更                                                                         | 証明書管理数[0/50 <b>有効期限</b>                                                | ・で「365」と入力されてし<br>を変更する事ができます            | ヽますが、 <sup>∞更</sup><br>け。                                                                 | 証明書管理数[0/5000] 失効証明書数[0/5]                                                 |
| アカウント                                                                                  | contec_user                                                            |                                          | אילתק                                                                                     | contec_user                                                                |
| 有効期限(日)                                                                                | 365                                                                    |                                          | 有効期限(日)                                                                                   | 548                                                                        |
| フィルタ ID                                                                                | (13)                                                                   |                                          | フィルタ II                                                                                   |                                                                            |
| 許可 MAC アドレス                                                                            | <u></u>                                                                |                                          | 許可 MAC アドレス                                                                               |                                                                            |
| 許可 ESSID                                                                               |                                                                        |                                          | 許可 ESSIE                                                                                  |                                                                            |
| 許可オーセンティケータ1                                                                           | 0.0.0                                                                  |                                          | 許可オーセンティケータ:                                                                              |                                                                            |
| 許可オーセンティケータ2                                                                           | 0.0.0                                                                  |                                          | 許可オーセンティケータン                                                                              | 2 0.0.0                                                                    |
| 許可オーセンティケータ3                                                                           | 0.0.0                                                                  |                                          | 許可オーセンティケータ:                                                                              | 3 0.0.0                                                                    |
|                                                                                        |                                                                        |                                          | 設定変更りリア                                                                                   |                                                                            |
| クライアント証明書の発行                                                                           |                                                                        |                                          | クライアント証明書の発行                                                                              |                                                                            |
| 証明書出力形式選択<br>● PKCS#12 形式(ルート証明書含む<br>○ DER 形式(秘密鍵暗号化 有)   ○<br>○ PEM 形式(秘密鍵暗号化 有)   ○ | ) ◎ PKCS#12 形式(ルート証明書含まない)<br>) DER 形式(秘密鍵暗号化 無)<br>」 PEM 形式(秘密鍵暗号化 無) | (                                        |                                                                                           | L)<br>○ PKCS#12 形式(ルート証明書含まない)<br>○ DER 形式(秘密鍵暗号化 無)<br>○ PEM 形式(秘密鍵暗号化 無) |
| ファイル暗号化バスワード ・・・・・・・・・・・・・・・・・・・・・・・・・・・・・・・・・・・・                                      | •                                                                      | 1                                        | ファイル暗号化バスワード •••••••                                                                      | ••                                                                         |
| ページが表示されました                                                                            | 💌 🕒 ۲۷۵-۲۰۶۰ 🖓 🖓 🕄 🔍 🔍 🔍 🔍                                             | L. L. L. L. L. L. L. L. L. L. L. L. L. L |                                                                                           | <u>ح</u><br>(110% ج عرف) 🖓 د 😌 😒 🔄                                         |

 $\bigcirc$ 

15「ダウンロード」をクリック後、「保存」で、クライアント証明書をダウンロードします。

| 🖉 Authentication Server Manager - Windows Internet Explorer |                                                                                                    |
|-------------------------------------------------------------|----------------------------------------------------------------------------------------------------|
| R http://192.168.1.12/cgi-bin/issue_clicert                 |                                                                                                    |
| クライアント 証明書                                                  |                                                                                                    |
| クライアント証明書ダウンロード                                             |                                                                                                    |
| 下のリンク先からクライアント証明書をダウンロードできます。                               | ファイルのダウンロード                                                                                                    |
| >>> X^                                                      | このファイルを開くが、または保存しますか?                                                                                            |
|                                                             | 名前: cert-clt.p12<br>種類: Personal Information Exchange, 2.43 KB<br>発信元: 192.168.1.12                              |
|                                                             | 開く(Q) (保存(S) キャンセル<br>▼この種類のファイルであれば常に警告する(W)                                                                    |
|                                                             | インターネットのファイルは役に立ちますが、ファイルによってはコンピュータに問題を<br>起こすものもあります。発信元が信頼できない場合は、このファイルを開いたり保<br>存したりしないでください。 <u>危険性の説明</u> |
|                                                             |                                                                                                    |
| 3                                                           |                                                                                                    |
| ページが表示されました 🛛 👩 😌 インターネット 🔍 100% 🔹 🦷                        |                                                                                                    |

CONTEC 22

16「ステータス」に有効期限が記載されている事を確認します。

①「保存/再起動」をクリックして、再起動します。

| C Authentication Server Manager      | - Windows Internet Explorer                                                                           |
|--------------------------------------|----------------------------------------------------------------------------------------------------|
| 🔆 🕞 🗢 🖳 http://192.168.1.12/jp/td    | phtm 💌 🗟 😽 🗙 🌠 Live Search                                                                            |
| ファイル(E) 編集(E) 表示(V) お気に入             | )(例 ツール(1) ヘルブ(1))                                                                                    |
| お気に入り 🛛 🍰 🚺 おすすめサイト・                 | 😰 HotMail の無料サービス 🙋 Web スライス ギャラリー 🔹 Microsoft の Web サイト・                                             |
| R Authentication Server Manager      |                                                                                                    |
| CONTEC ver. 1.17                     | <u>A</u>                                                                                              |
|                                      | 認証方式 EAP-TLS 🔽                                                                                        |
| Authentication Server Manager        | <u>有効期限(日)</u> 2013.07.24 04:03 GMT                                                                   |
| ⊖                                    |                                                                                                    |
| □/>>>2                               |                                                                                                    |
| 🗀 基本設定                               |                                                                                                    |
| □ 🗀 認証局                              |                                                                                                    |
| □□ 02001/01/FFX<br>□□ オーセンティケータ      | ユーザ管理                                                                                                 |
| □ ユーザ管理                              |                                                                                                    |
| □ MAC アドレス認証<br>□ 証明書失効リスト           |                                                                                                    |
| DHCP                                 | アカウント                                                                                                 |
| D NTP                                |                                                                                                    |
| CONTRACTION SNMP<br>CONTRACTION SNMP |                                                                                                    |
| ■Eメール通知                              | バスワード(確認用)                                                                                            |
|                                      |                                                                                                    |
| ■ □ ステーダス<br>■ □ メンテナンス              |                                                                                                    |
| ≥ English                            |                                                                                                    |
| <b>∂</b> <sup>∧</sup> ル <sup>ブ</sup> |                                                                                                    |
| 2 保存 / 再起動                           |                                                                                                    |
| ■ 冉起動<br>■ 保存                        | No.         アカウント         フィルチャック         ステータス / 有効期限         クライアント証明<br>書 / 設定変更         削除<br>ALL |
| 🔀 ログアウト                              | 1 contec_user 2012.07.24 04:08 GMT <u>発行                                   </u>                       |
|                                      | レートレート・・・・・・・・・・・・・・・・・・・・・・・・・・・・・・・・・                                                               |
|                                      |                                                                                                    |
|                                      | 作成は完了です。                                                                                              |
|                                      |                                                                                                    |

 $\bigcirc$ 

端末にクライアント証明書をインストールするには、microSDカードが必要 です。microSDカードにSTEP1.15でダウンロードしたクライアント証明書を 保存して、端末に挿入してください。

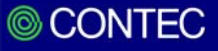

①「位置情報とセキュリティ」をタップします。

#### ②「証明書のインストール」をタップします。

|    |          | ? 品 ■ ○ 10:06AM |
|----|----------|-----------------|
|    | 設定       |                 |
|    |          | 無線とネットワーク       |
|    | C        | 通話設定            |
|    | •        |                 |
|    | (پ)      | サウンド設定          |
|    |          | 画面設定            |
|    | •        |                 |
| IJ | E        | 位置情報とセキュリティ     |
|    |          | アプリケーション        |
|    |          |                 |
|    | J        | アカウントと同期の設定     |
|    | 雦        | プライバシー          |
|    |          |                 |
|    | 74       | 50 ルートと内蔵メモリ    |
|    | Q        | 検索              |
|    |          | 一部 レサウス カ       |
|    | <u>^</u> | 言語とスナハリ         |
|    |          | 音声入出力           |

③SDカード内にあるクライアント証明書ファイル名が表示されます。

④パスワードを入力して、「OK」をタップします。

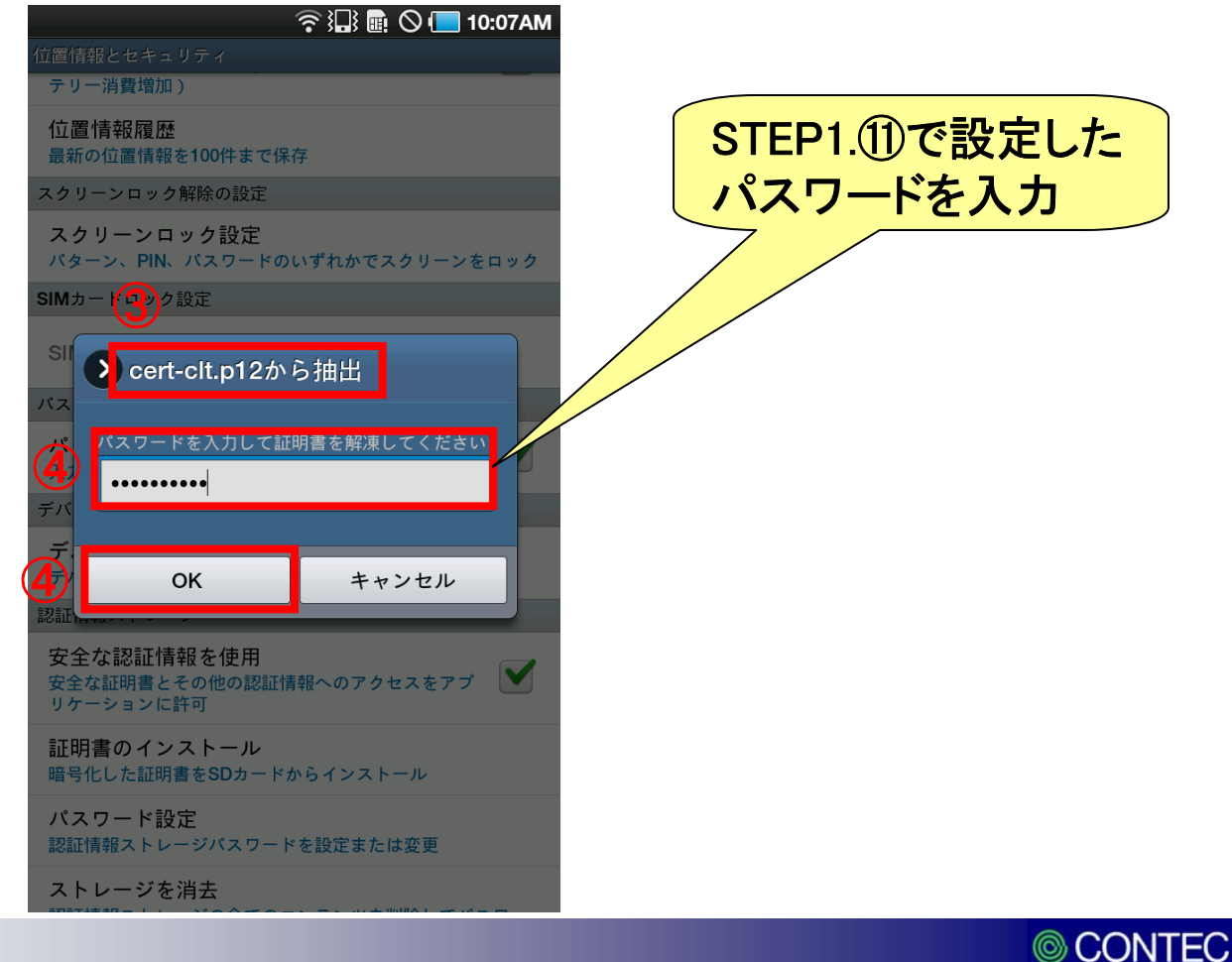

⑤証明書名のウインドウが表示されます。既に証明書名が入力されているので、そのまま「OK」をタップしても問題ありませんが、ここでは「contec\_wlan」として設定し

| ます。 で 記 画 〇 10:07AM 位置情報とセキュリティ テリー消費増加) 位置情報履歴 最新の位置情報を100件まで保存 スクリーンロック解除の設定 スクリーンロック設定 パターン、PIN、パスワードのいずれかでスクリーンをロック                                                        | ② 10:08AM   位置情報とセキュリティ   テリー消費増加)   位置情報履歴    最新の位置情報を100件まで保存   スクリーンロック解除の設定   スクリーンロック設定   パターン、PIN、パスワードのいずれかでスクリーンをロック |
|----------------------------------------------------------------------------------------------------|----------------------------------------------------------------------------------------------------|
| <ul> <li>★ 証明書名</li> <li>528e4d6a93d54aad5600a6aa7f47ce84a33433d7</li> <li>1つのユーザーキー<br/>1枚のユーザー証明書<br/>1枚のCA証明書</li> <li>K キャンセル</li> <li>安全な証明書とその他の認証情報へのアクセスをアプ</li> </ul> | SIM<br>SIM<br>SIM<br>SIM<br>SIM<br>SIM<br>SIM<br>SIM                                                                         |
| 証明書のインストール<br>暗号化した証明書をSDカードからインストール<br>パスワード設定<br>認証情報ストレージパスワードを設定または変更<br>ストレージを消去                                                                                          | 証明書のインストール<br>暗号化した証明書をSDカードからインストール<br>パスワード設定<br>認証情報ストレージパスワードを設定または変更<br>ストレージを消去                                        |

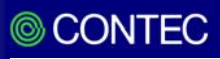

⑥認証情報ストレージのパスワード設定を要求されますので、設定します。

⑦「OK」をタップします。

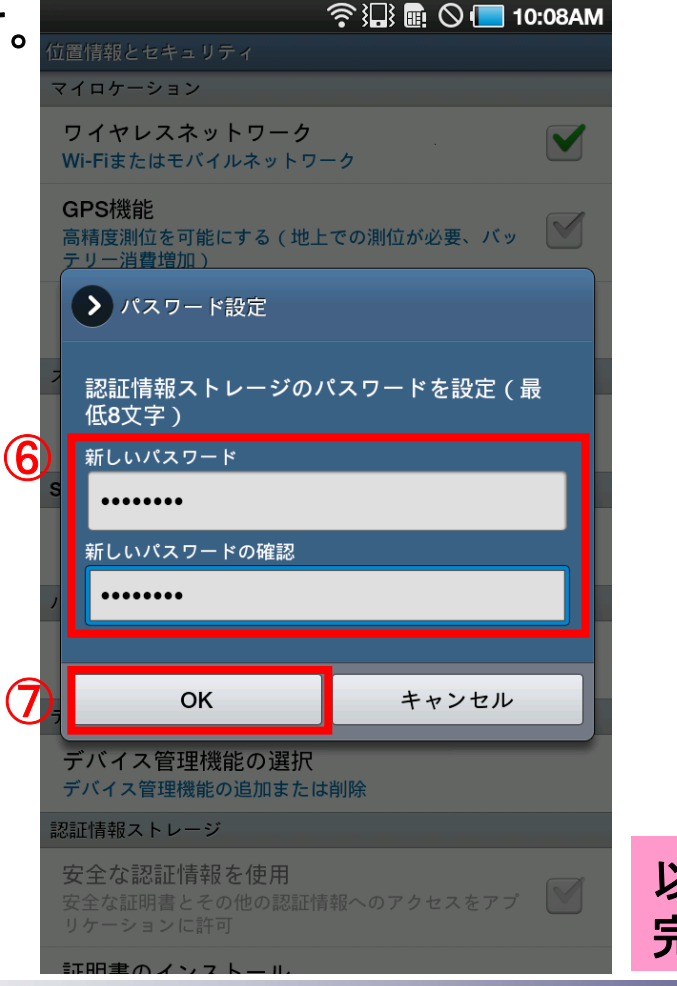

以上で、端末へのインストールは 完了です。

CONTEC

#### ①「無線とネットワーク」をタップします。

#### ②「Wi-Fi設定」をタップします。

| 🔝 🖬 🛇 🛑 11:11AM | } <b>⊒</b> } ₪ ⊘ (── 1                  | 1:11 |
|-----------------|-----------------------------------------|------|
| 設定              | 無線とネットワーク                               |      |
| 🛜 無線とネットワーク     | 機内モード<br>ワイヤレス接続を全て無効                   |      |
| 🜈 通話設定          | ② Wi-Fi設定<br>ワイヤレスアクセスポイントを設定           |      |
| 📢) サウンド設定       | Bluetooth設定<br>デバイス名称や接続、公開を設定          |      |
| 🔆 画面設定          | VPN設定<br>VPNの設定と管理                      |      |
| 位置情報とセキュリティ     | <b>モバイルネットワーク</b><br>ローミング、ネットワーク、APN設定 |      |
| 👔 アプリケーション      | USB設定<br>USB接続を設定                       |      |
| 🥪 アカウントと同期の設定   | サーバーと同期<br>データをサーバーと同期し、同期プロフィールを設定     |      |
| ₩ プライバシー        |                                         |      |
| 🧮 SDカードと内蔵メモリ   |                                         |      |
| 🔍 検索            |                                         |      |
| A. 言語と文字入力      |                                         |      |
| 💂 音声入出力         |                                         |      |

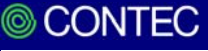

③「Wi-Fi」をタップしてWi-Fi機能をONにします。

④「Wi-Fiネットワーク」一覧の一番下にある項目「Wi-Fiネットワークを追加」をタップ

します。

|   | i 🔜 🖬 🛇 🛽                                | <b>11:11AM</b> |
|---|------------------------------------------|----------------|
|   | Wi-Fi設定                                  |                |
| 3 | Wi-Fi                                    |                |
|   | <b>ネットワーク通知</b><br>オープンネットワークが使用出来るときに通知 |                |
|   | WPSボタン接続<br>新規ワイヤレスネットワークを自動的に構成         |                |
|   | Wi-Fiネットワーク                              |                |
|   | contec_test<br>802.1x EAPにより保護           | 1              |
|   | <b>test1</b><br>WEPにより保護                 |                |
|   | test2<br>802.1x EAPにより保護                 | <b>a</b>       |
|   | <b>test3</b><br>WEPにより保護                 |                |
|   | test4<br>WEPにより保護                        |                |
|   | test5<br>WEPにより保護                        |                |
|   | test6<br>WPA/WPA2 PSKにより保護               | 0              |
| 4 | Wi-Fiネットワークを追加                           |                |
|   |                                          |                |

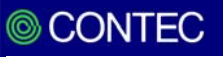

※ESSID,暗号方式はそれぞれのネットワークにより異なります。ご使用の環境に合わせて設定してください。

⑤「ネットワークSSID」にESSIDを入力します。

#### ⑥「セキュリティ設定」をタップして、「802.1x EAP」を選択します。

| ≩⊒} 💼 🛇 🛑 11:12AM                                                                    |                                          | 🔲 11:12AM |
|--------------------------------------------------------------------------------------|------------------------------------------|-----------|
| Wi-Fi設定                                                                              | WI-FI                                    |           |
| WI-FI<br>検索中                                                                         | 検索中                                      |           |
| <b>ネットワーク通知</b> オープンネットワークが使用出来るときに通知                                                | <b>ネットワーク通知</b><br>オープンネットワークが使用出来るときに通知 |           |
| WPSボタン接続<br>新規ワイヤレスネットワークを自動的に構成                                                     | WPSボタン接続<br>新規ワイヤレスネットワークを自動的に構成         |           |
| Wi-F Wi-Fiネットワークを追加                                                                  | 💙 > セキュリティ設定                             |           |
| Co     AvyトワークSSID       5     te       Contec_test       te       セキュリティ設定       なし | なし                                       |           |
|                                                                                      | WEP                                      |           |
|                                                                                      | WPA/WPA2 PSK                             |           |
| te 保存 キャンセル                                                                          | 802.1x EAP                               | ۲         |
| test5<br>WPA/WPA2 PSKにより保護                                                           | <b>test5</b><br>WPA/WPA2 PSKにより保護        | 0 7       |
| Wi-Fiネットワークを追加                                                                       | Wi-Fiネットワークを追加                           |           |
|                                                                                      |                                          |           |
|                                                                                      |                                          |           |

31

CONTEC

#### ⑦「EAP方法」をタップして、「TLS」を選択します。

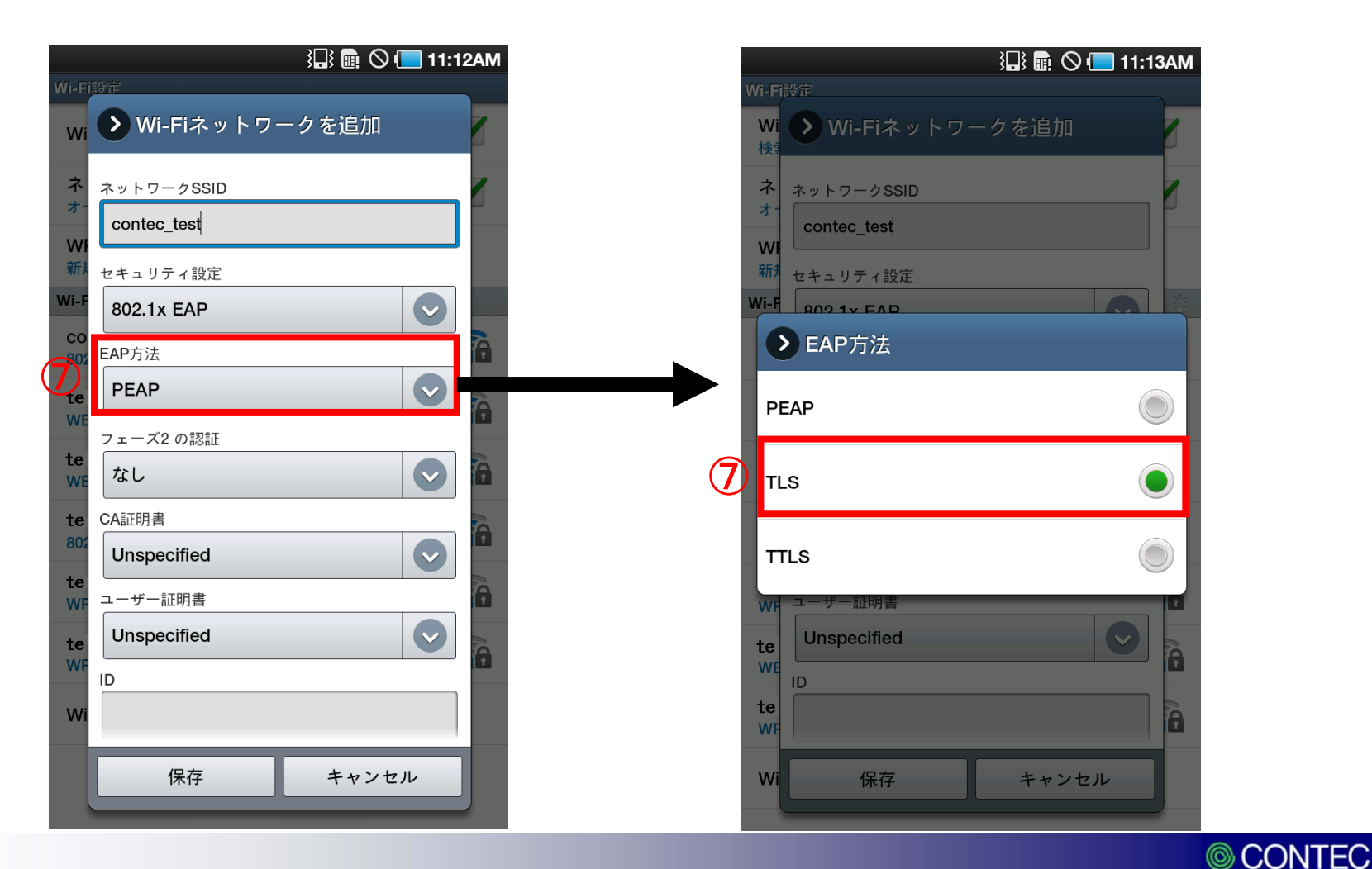

#### ⑧「ユーザ証明書」をタップして、SDカードからインストールしたクライアント証明書を 選択します。

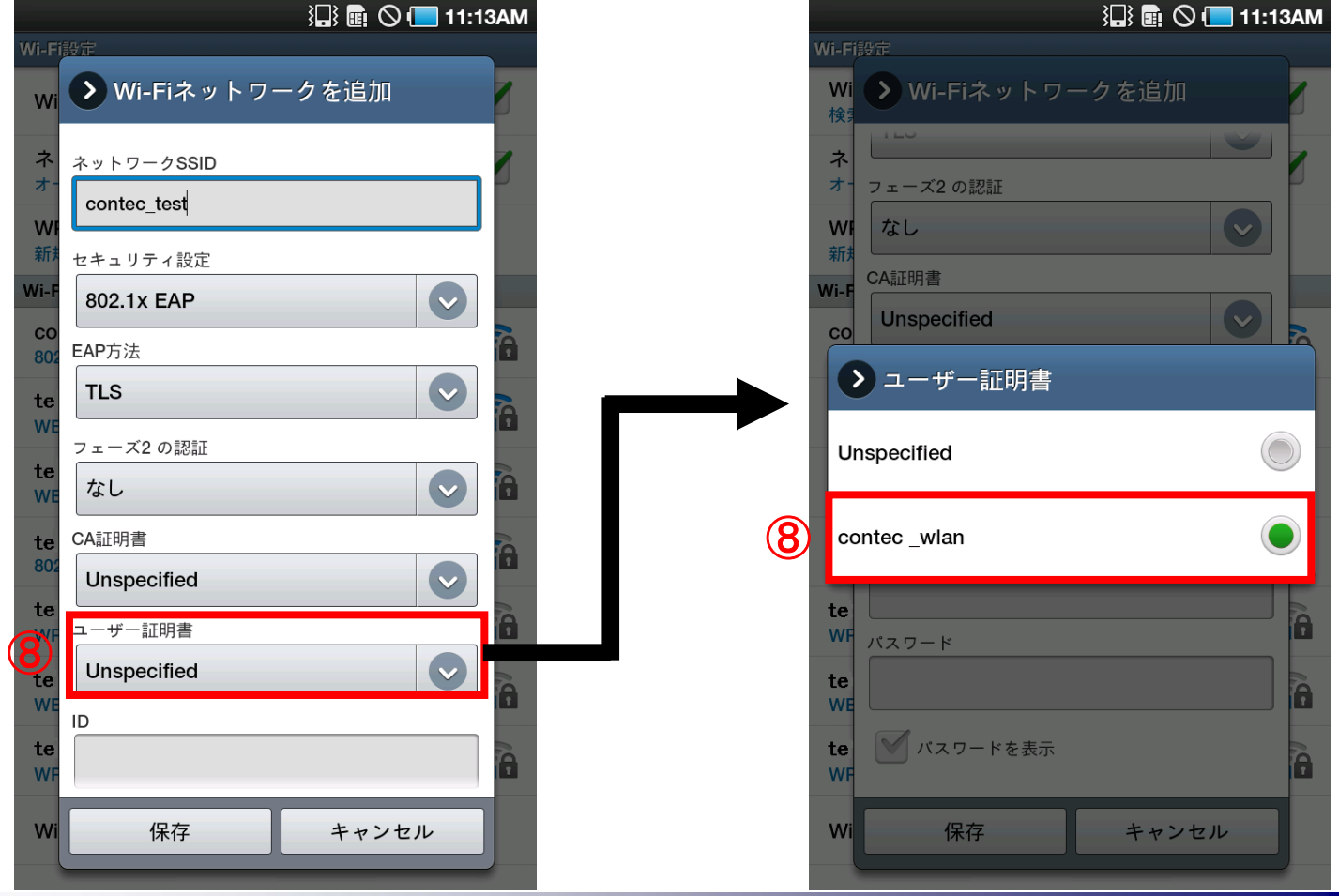

CONTEC

#### ⑨「ID」にユーザ名、「パスワード」にパスワードを入力して「保存」をタップします。

⑩右図のように「接続しました」と表示が出れば接続成功です。

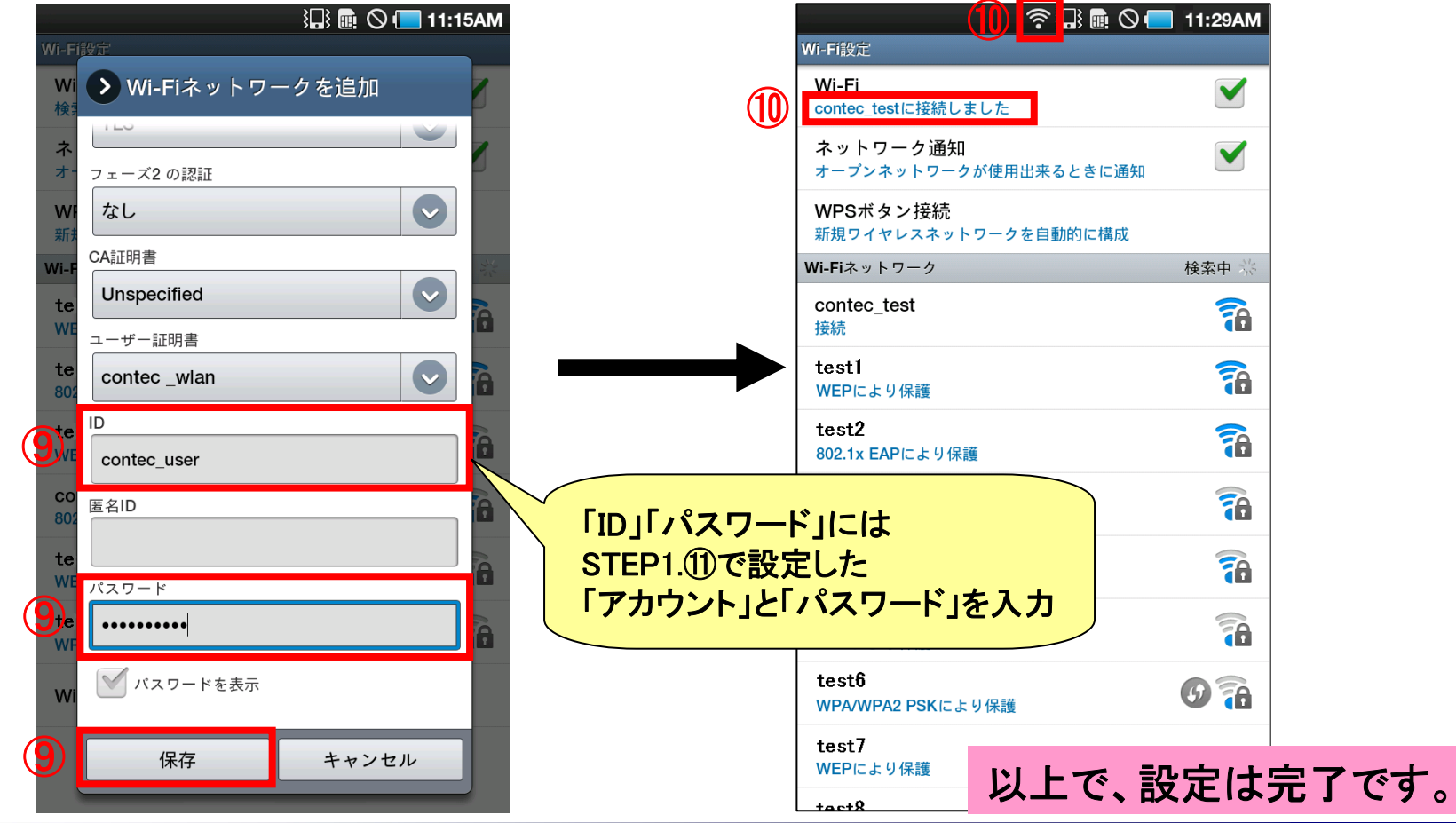

34

CONTEC

 $\odot$ 

# 4. PEAPの設定方法

※スマートフォンIS03は、PEAP認証時の設定方法が他端末と異なる為、 P.51「5.証明書を必要とする場合のPEAPの設定方法」をご覧ください。

CONTEC

# 【PEAPの設定方法】

PEAP認証を行う場合、RADIUSサーバの設定を行う必要があります。 なお、証明書をAndroid端末にインストールする必要はありません。

下記 STEP1~2 の手順で設定方法を説明します。

STEP1.RADIUSサーバを設定
 STEP2.ネットワーク設定

※スマートフォンIS03は、クライアント証明書をインストールする必要がありますので、 P.51「5.クライアント証明書を必要とする場合のPEAPの設定方法」をご覧ください。

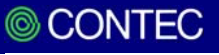
# ①ブラウザのアドレスバーにFX-SVR-RDSのIPアドレスを入力して、機器にログインします。

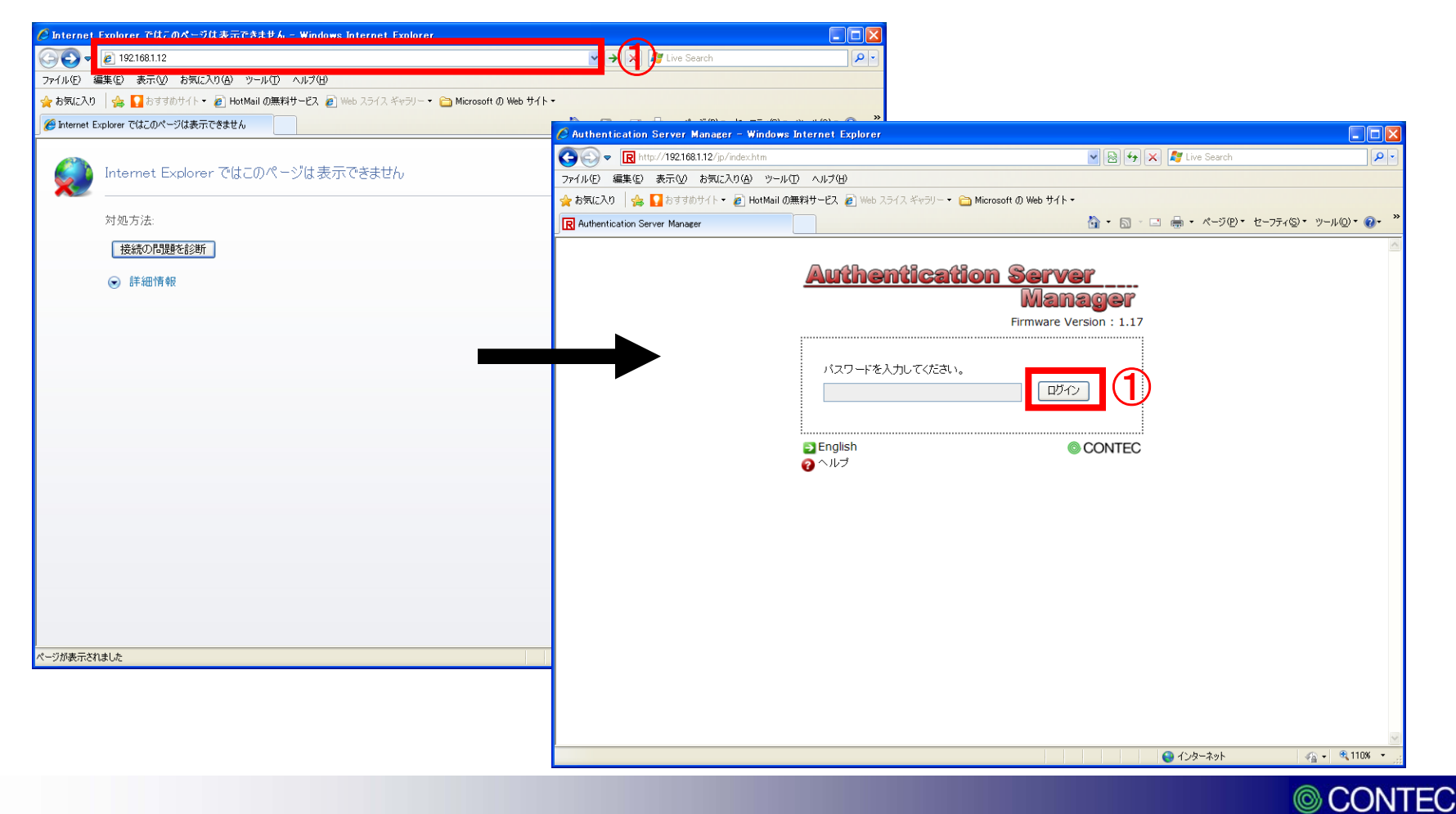

②「トップ」→「設定」→「基本設定」の順にクリックします。

③基本設定画面で、各項 目を入力して、「確定」を クリックします。

| 🖉 Authentication Server Manager - Wir      | ndows Internet Explorer       |                        |                                 |              |
|--------------------------------------------|-------------------------------|------------------------|---------------------------------|--------------|
| 🚱 🕤 💌 🕅 http://192.168.1.12/ip/top.htm     |                               |                        | 💌 🗟 😽 🗙 🧗 Live Search           | P -          |
| ファイル(E) 編集(E) 表示(⊻) お気に入り( <u>A</u> )      | ツール(工) ヘルプ(土)                 |                        |                                 |              |
| 🚖 お気に入り 🛛 🍰 🚺 おすすめサイト・ 🦻 Hot               | Mailの無料サービス 🦻 Web スライス ギャラリー・ | 🛅 Microsoft の Web サイト・ |                                 |              |
| R Authentication Server Manager            |                               |                        | 🖄 • 🔊 - 💷 🖶 • ページ(P)・ セーフティ(S)・ | ツール(፬)▼      |
| CONTEC ver. 1.17                           |                               |                        |                                 |              |
| BY-SWD-DDS                                 |                               |                        |                                 |              |
| Authentication Server Manager              |                               |                        |                                 |              |
| <ul> <li></li></ul>                        |                               |                        |                                 |              |
|                                            | 本設定                           | J                      |                                 | 8            |
| □ 基本設定 IIIIIIIIIIIIIIIIIIIIIIIIIIIIIIIIII  |                               |                        |                                 |              |
| DHCP                                       | ホスト名(必須                       | host                   |                                 |              |
|                                            | 言語設定                          | 日本語 🗸                  |                                 |              |
| 〇〇口グ機能                                     | パスワー                          | •••••                  |                                 |              |
| □ E メール通知 □ 設定一覧                           | バスワード (確認用                    |                        |                                 |              |
|                                            |                               | 192 169 1 12           |                                 |              |
| ■ English                                  |                               | 102,100,1 ,12          |                                 |              |
| <b>ジ</b> ヘルプ                               | サブネットマス!                      | 255 255 255 0          |                                 |              |
| 🛃 保存 / 再起動                                 | デフォルトゲートウェー                   | 0.0.0.0                |                                 |              |
| 第 再起動                                      | DNS サーノ                       | 0.0.0.0                |                                 |              |
| <ul> <li>□ 1保存</li> <li>図 ログアウト</li> </ul> | VLAN 機能                       | 無効 🖌                   |                                 |              |
|                                            | VLAN VLAN I                   | 0                      |                                 |              |
|                                            | 設定ファイル暗号化                     | 無効 🖌                   |                                 |              |
| 3                                          | 確定したか                         | 1                      |                                 |              |
| <b>U</b>                                   |                               |                        |                                 |              |
|                                            |                               |                        |                                 |              |
| ページがまテキカキした                                |                               |                        | 1 10-2 m                        | S _ 🛞 110% - |
| A DINSCREATE UNC                           |                               |                        | 173-49F                         | · · · · · ·  |

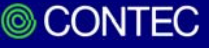

④「認証局」→「認証局情報」の順にクリックします。

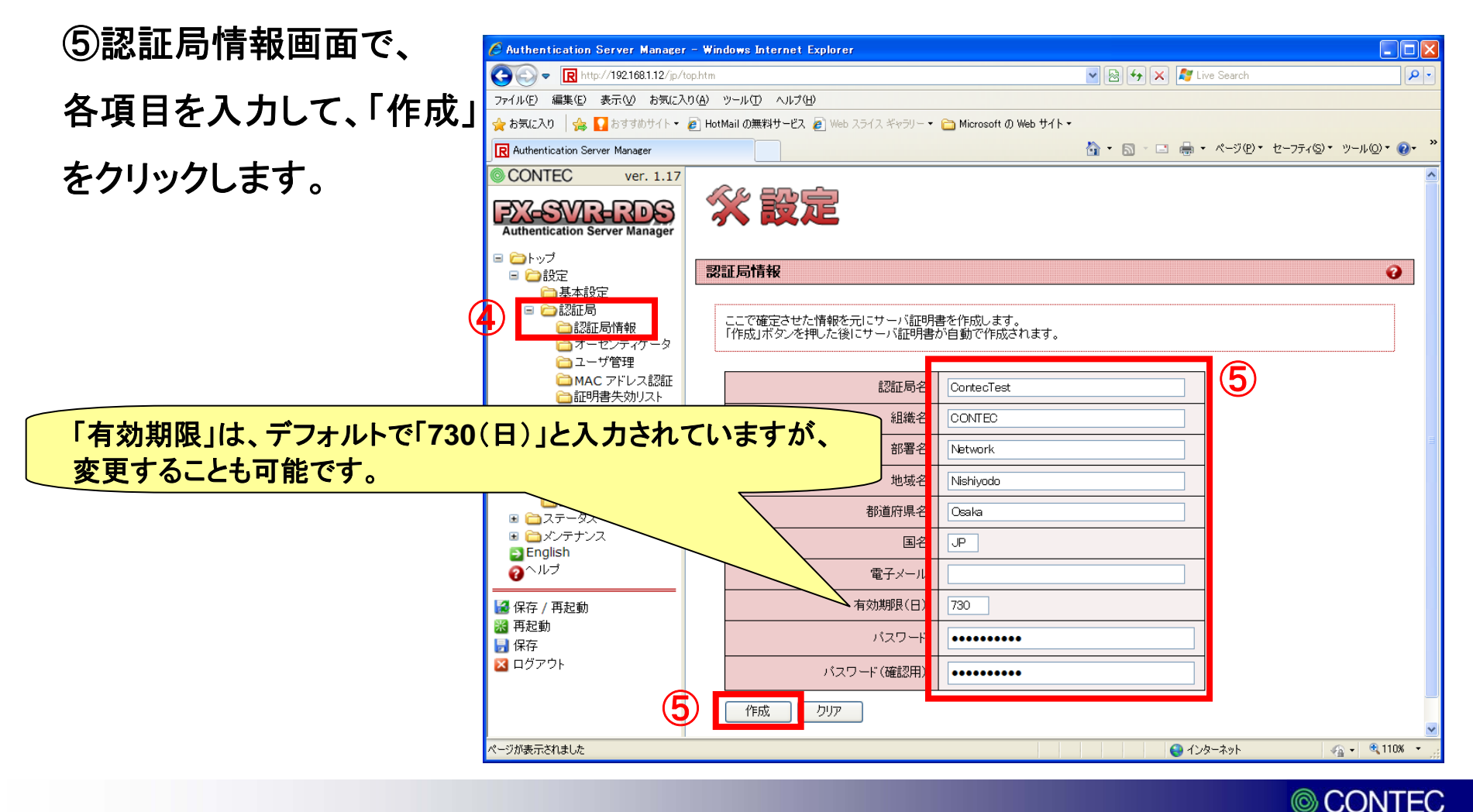

⑥「オーセンティケータ」をクリックします。

で、各項目を入力して、 「追加」をクリックします。

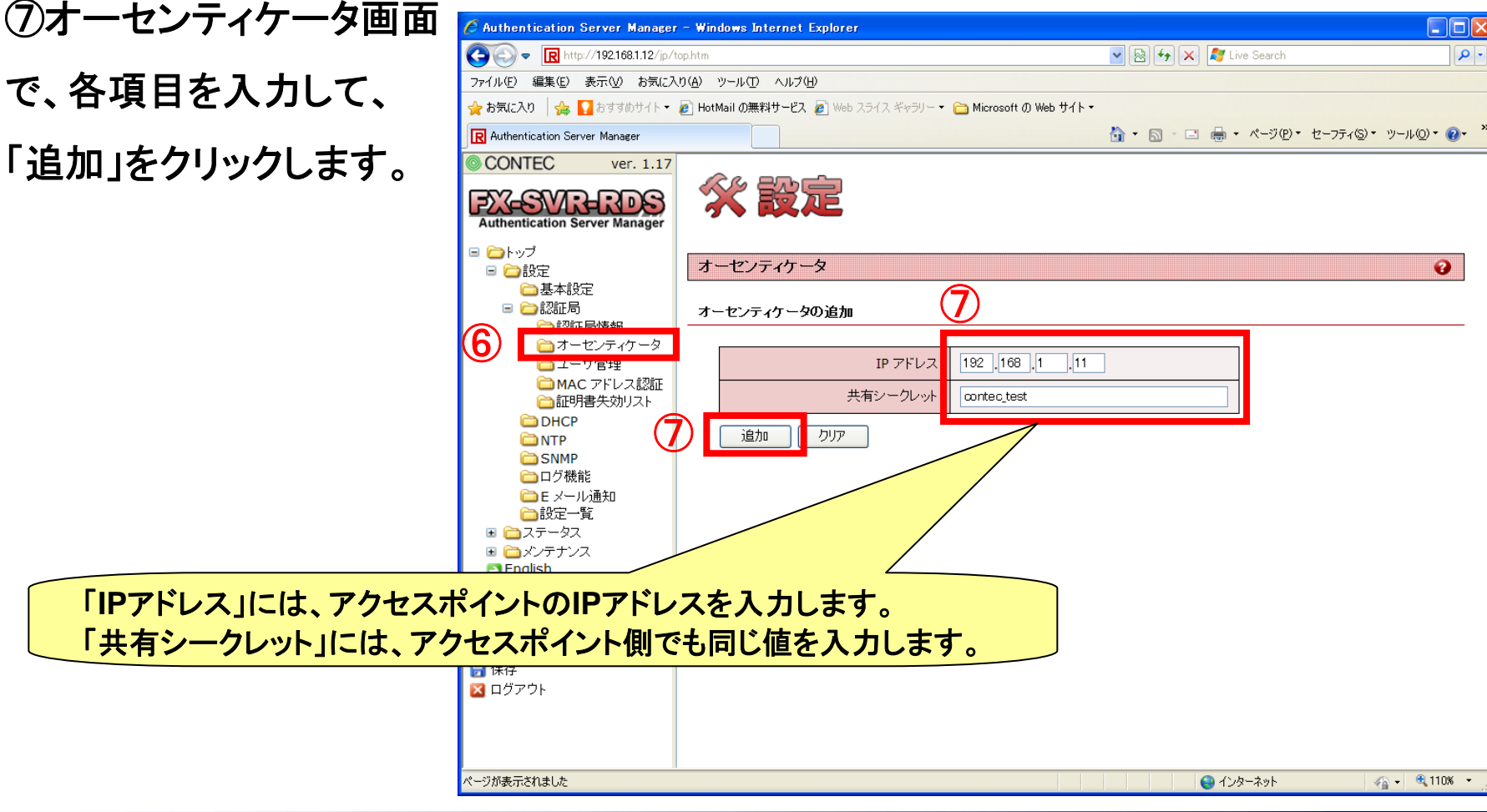

⑧オーセンティケーター覧に前ページで設定したIPアドレスが追加されている事を確認 します。

| E Authentication Server Manager   | – Windows Internet Explorer                               |                             |              |
|-----------------------------------|-----------------------------------------------------------|-----------------------------|--------------|
| COO - R http://192.168.1.12/jp/to | p.htm                                                     | 💌 🗟 🗲 🗙 💐 Live Search       | <b>₽</b> •   |
| ファイル(E) 編集(E) 表示(V) お気に入り         | )(A) ツール(T) ヘルプ(H)                                        |                             |              |
| 🚖 お気に入り 🛛 🚖 🌄 おすすめサイト・ 🧃          | 🗿 HotMail の無料サービス 🖉 Web スライス ギャラリー 🔻 🛅 Microsoft の Web サイ | <b>⊦</b> •                  |              |
| R Authentication Server Manager   |                                                           | 🟠 • 🗟 - 🖃 🖶 • ページ® • セーフティン | ・ ツール©・ @・ » |
| CONTEC ver. 1.17                  |                                                           |                             |              |
| Authentication Server Manager     | <b>父 設定</b>                                               |                             |              |
| ■ □ トッノ<br>■ ○設定                  | オーセンティケータ                                                 |                             | 2            |
|                                   |                                                           |                             |              |
| ■ 🗀 認証局                           | オーセンティケータの追加                                              |                             |              |
|                                   |                                                           |                             |              |
| ◯ ユーザ管理                           | IP アドレス                                                   |                             |              |
| □ MAC アトレス認証<br>合証明書失効リスト         | 共有シークレット                                                  |                             |              |
| DHCP                              |                                                           |                             |              |
| C NTP                             | 15/11 17/7/2                                              |                             |              |
| 白口グ機能                             |                                                           |                             |              |
| ○ E メール通知                         | オーセンティケーダー覧                                               |                             |              |
| ■                                 | No.         IP アドレス         削除<br>ALL                     |                             |              |
|                                   | 1 192.168.1.11                                            |                             |              |
| 🛃 保存 / 再起動                        | 削除しりア                                                     |                             |              |
|                                   |                                                           |                             |              |
| X ログアウト                           |                                                           |                             |              |
|                                   |                                                           |                             |              |
|                                   |                                                           |                             |              |
| ページがまテキわました                       |                                                           |                             |              |
| N 2MacheniaU/c                    |                                                           | <b>1</b> 73-491             | VII - VIII0/ |

⑨「ユーザ管理」をクリックします。

#### ⑩「認証方式」で「PEAP」を選択し、「確定」をクリックします。

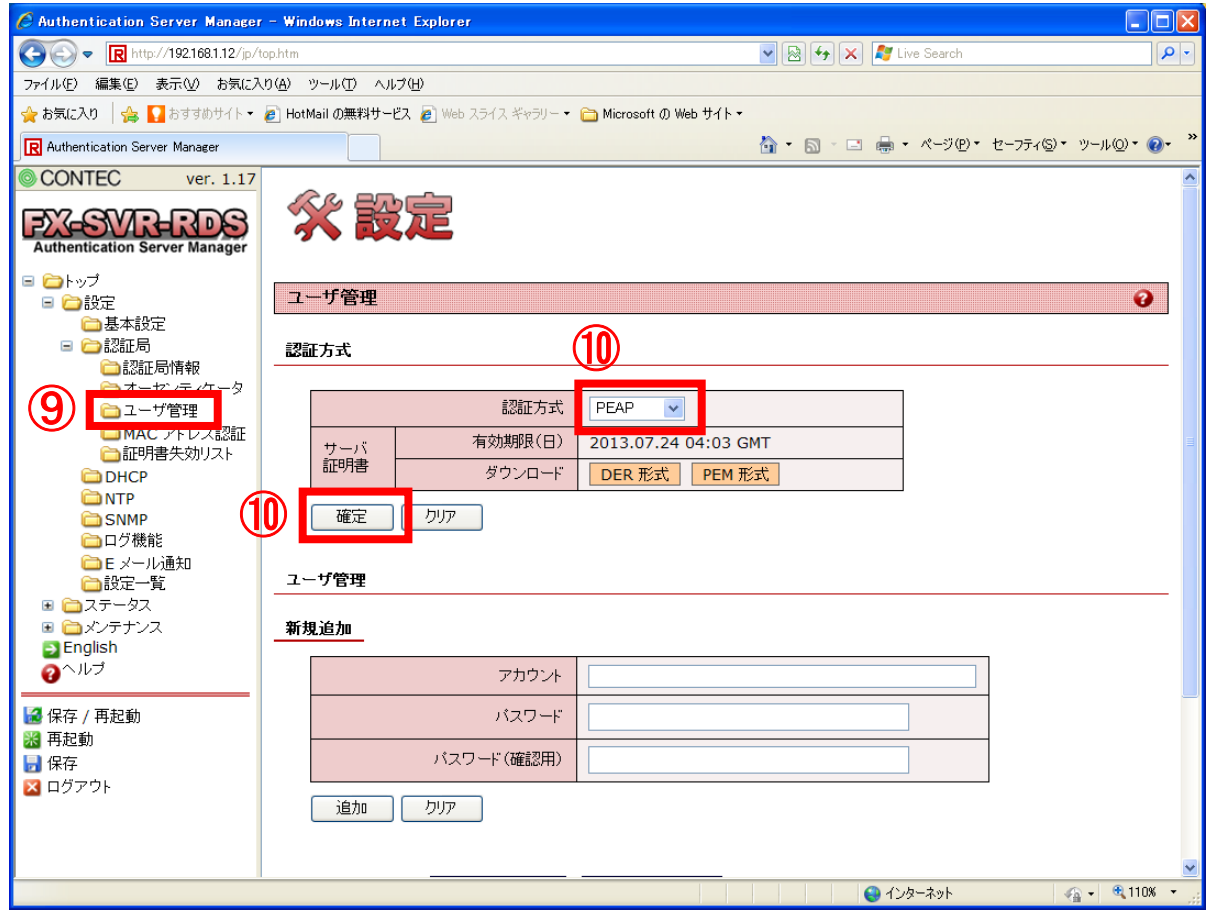

①「認証方式を変更しました。」という表示が出ますので、「<<<もどる」をクリックします。

| 🖉 Authentication Server Manager                                                                                                    | r - Windows Internet Explorer                             |    |
|----------------------------------------------------------------------------------------------------|-----------------------------------------------------------|----|
| 💽 🗢 🖳 http://192.168.1.12/jp/                                                                                                    | tophtm 🛛 🖉 🚱 😽 🗶 🧗 Live Search                            | •  |
| ファイル(E) 編集(E) 表示(V) お気にみ                                                                                                    | い(A) ツール① ヘルプ(H)                                          |    |
| 🚖 お気に入り 🛛 🍰 🌄 おすすめサイト・                                                                                                    | 🔊 HotMail の無料サービス 🔊 Web スライス ギャラリー 🔹 Microsoft の Web サイト・ |    |
| R Authentication Server Manager                                                                                                    |                                                           | »» |
| CONTEC ver. 1.17                                                                                                    |                                                           | _  |
| Contraction Server Manager     Authentication Server Manager     Authentication Server Manager     Authentited Server Manager     Authentited Server Manager     Authenti | 認証方式を変更しました。<br><<< もどる                                   |    |
| ◎ 丹起動                                                                                                    |                                                           |    |
| 🔀 ログアウト                                                                                                    |                                                           |    |
|                                                                                                    |                                                           |    |
|                                                                                                    |                                                           |    |
|                                                                                                    | ·<br>                                                     | :  |
|                                                                                                    |                                                           |    |

①「ユーザ管理」で「アカウント」と「パスワード」を入力して、「追加」をクリックします。

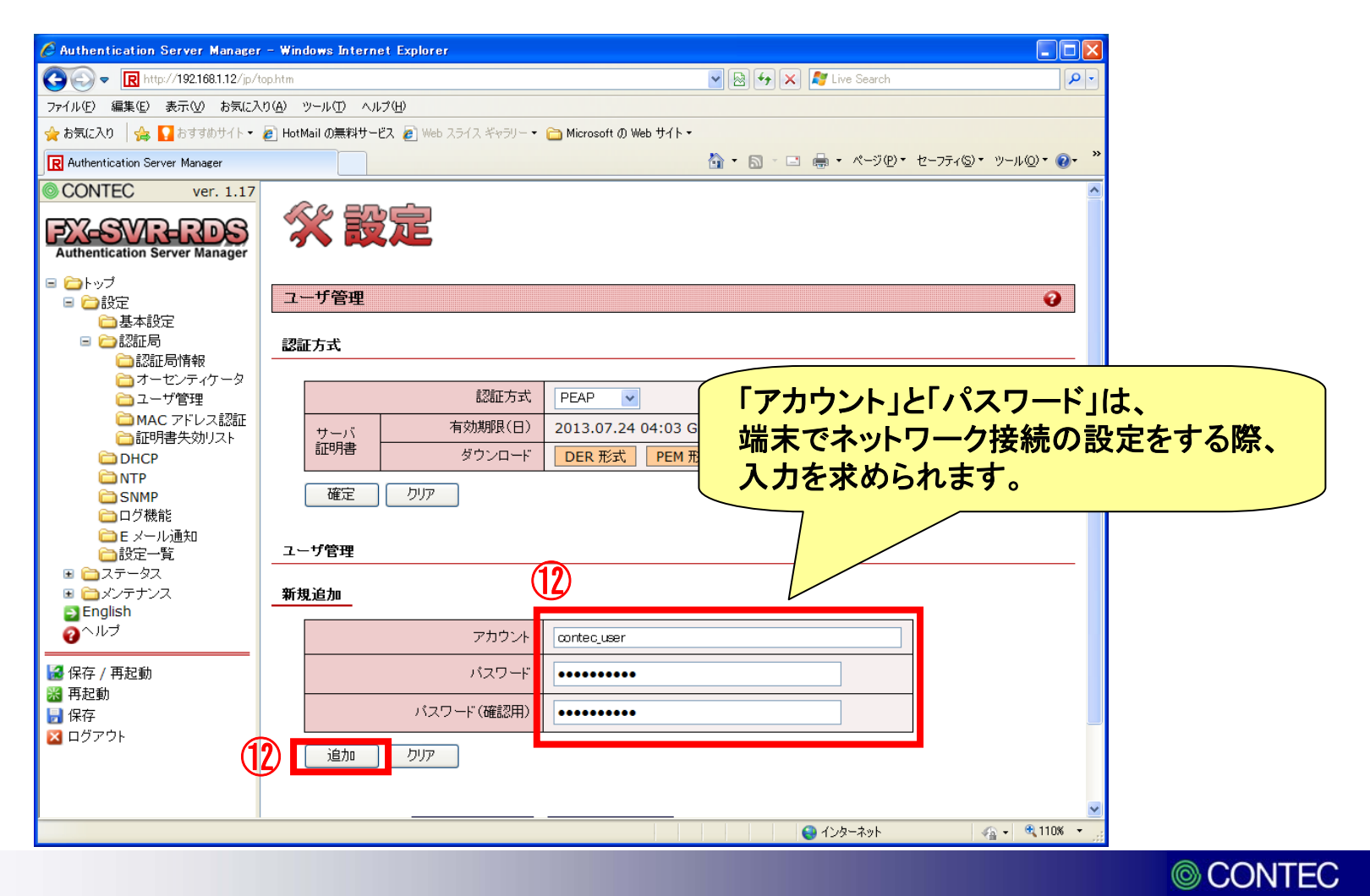

# ③前ページで追加したアカウントが、「アカウント一覧」に追加されている事を確認して、「保存/再起動」をクリックします。

| 🖉 Authentication Server Manager - '                                                                                                    | indows Internet Explorer                        |                           |                    |
|----------------------------------------------------------------------------------------------------|-------------------------------------------------|---------------------------|--------------------|
| C 🕞 🗢 🖳 http://192.168.1.12/jp/top.h                                                                                                    | n                                               | 💌 🗟 😝 🗙 🧗 Live Search     |                    |
| ファイル(E) 編集(E) 表示(V) お気に入り(A                                                                                                    | ツール(工) ヘルプ(土)                                   |                           |                    |
| 🚖 お気に入り 🛛 🚖 🌄 おすすめサイト・ 🥭                                                                                                    | iotMail の無料サービス 🔊 Web スライス ギャラリー 🔹 Cirosoft の W | eb サイト▼                   |                    |
| R Authentication Server Manager                                                                                                    |                                                 | 🏠 • 🔊 - 🖃 🖶 • ページው• セーフティ | ©) • ୬−ル©) • 🕢 • 🎽 |
| CONTEC ver. 1.17                                                                                                    |                                                 |                           |                    |
|                                                                                                    | 認証方式 PEAP 🗸                                     |                           |                    |
| Authentication Server Manager                                                                                                    | サーバ 有効期限(日) 2013.07.24                          | 04:03 GMT                 |                    |
|                                                                                                    | 証明書 ダウンロード DER 形式                               | PEM 形式                    |                    |
| ■ □ 100000000000000000000000000000000000                                                                                                    |                                                 |                           |                    |
|                                                                                                    |                                                 |                           |                    |
|                                                                                                    |                                                 |                           |                    |
| □□ 認証 同1月報<br>□ オーセンティケータ -                                                                                                    | 1ーザ管理                                           |                           |                    |
| 🔁 ユーザ管理                                                                                                    | £#1264m                                         |                           |                    |
| Contraction Contraction Cont | 4790,1670                                       |                           |                    |
|                                                                                                    | アカウント                                           |                           |                    |
| D NTP                                                                                                    |                                                 |                           |                    |
| G D グ機能                                                                                                    |                                                 |                           |                    |
| □□□ 2 1% #8<br>□□ E メール通知                                                                                                    | パスワード(確認用)                                      |                           |                    |
| ☐ 設定一覧                                                                                                    |                                                 |                           | =                  |
| <ul> <li>■ □ステータス</li> <li>■ □ ステータス</li> </ul>                                                                                                    | 道加のリア                                           |                           |                    |
| English                                                                                                    |                                                 |                           |                    |
| <b>∂</b> <sup>∧</sup> ル <sup>プ</sup>                                                                                                    |                                                 |                           |                    |
| 🛃 保存 / 再起動                                                                                                    |                                                 |                           |                    |
|                                                                                                    | No. アカウント フィルタ ID 設定変                           |                           |                    |
| 🛃 保存                                                                                                    |                                                 |                           |                    |
| 🛛 ログアウト                                                                                                    | 1 contec_user 設定変                               |                           |                    |
|                                                                                                    |                                                 |                           | C. RADIUSサーバ(      |
|                                                                                                    | 7755211200                                      | عدي وحقي                  |                    |
| ページが表示されました                                                                                                    |                                                 |                           | 」です。               |
|                                                                                                    |                                                 |                           |                    |

CONTEC

①「無線とネットワーク」をタップします。

#### ②「Wi-Fi設定」をタップします。

| ili 🖩 🛇 🗔 12   | 2:07PM 3                           |
|----------------|------------------------------------|
| 設定 奈 無線とネットワーク | 無線とネットワーク<br>機内モード<br>ワイヤレス接続を全て無効 |
| 🧭 通話設定         | ② Wi-Fi設定<br>ワイヤレスアクセスポイントを設定      |
| 📢 サウンド設定       | Bluetooth設定<br>デバイス名称や接続、公開を設定     |
| 🔆 画面設定         | VPN設定<br>VPNの設定と管理                 |
| 位置情報とセキュリティ    | モバイルネットワーク<br>ローミング、ネットワーク、APN設定   |
| 👔 アプリケーション     | USB設定<br>USB接続を設定                  |
| 😔 アカウントと同期の設定  | サーバーと同期<br>データをサーバーと同期し、同期プロフ      |
| <b>ガ</b> ライバシー |                                    |
| 📒 SDカードと内蔵メモリ  |                                    |
| 🔍 検索           |                                    |
| A. 言語と文字入力     |                                    |
| 💂 音声入出力        |                                    |

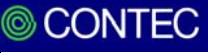

③「Wi-Fi」をタップしてWi-Fi機能をONにします。 ④「Wi-Fiネットワークを追加」をタップします。

#### ⑤「ネットワークSSID」にESSIDを入力します。

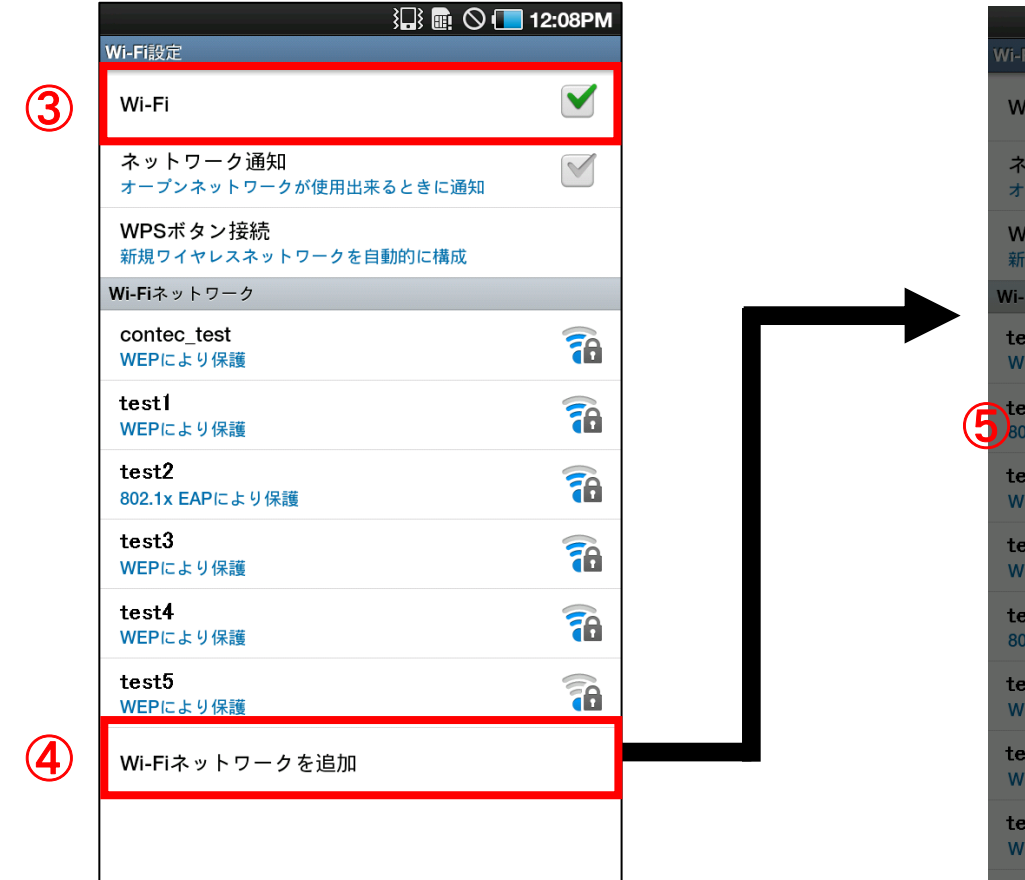

※ESSID,暗号方式はそれぞれのネットワークにより異なります。ご使用の環境に合わせて設定してください。

|                   |                                     | ) II 🕄 🖩 🛇 🔳 | 12:09PM |
|-------------------|-------------------------------------|--------------|---------|
| Wi-F              |                                     |              |         |
| Wi                | -Fi                                 |              |         |
| ネオ                | <b>ットワーク通知</b><br>−プンネットワークが使用出     | 来るときに通知      |         |
| <b>VV</b> I<br>新f | PSボタン接続<br><sup>現ワイヤレスネットワークを</sup> | 自動的に構成       |         |
| Wi-F              | ▶ Wi-Fiネットワ                         | ークを追加        | A       |
| <b>5</b> 80:      | ネットワークSSID<br>contec_test           |              | 6       |
| te<br>WE          | セキュリティ設定<br>なし                      |              |         |
| WE                | 保存                                  | キャンヤル        |         |
| 80                |                                     |              |         |
| te                | st5<br>PA/WPA2 PSKにより保護             |              |         |
| te:<br>WE         | st <b>6</b><br>EPにより保護              |              | T       |
| te                | st7<br>PA/WPA2 PSKにより保護             |              | 07      |

⑥「セキュリティ設定」をタップします。

⑦「802.1x EAP」を選択します。

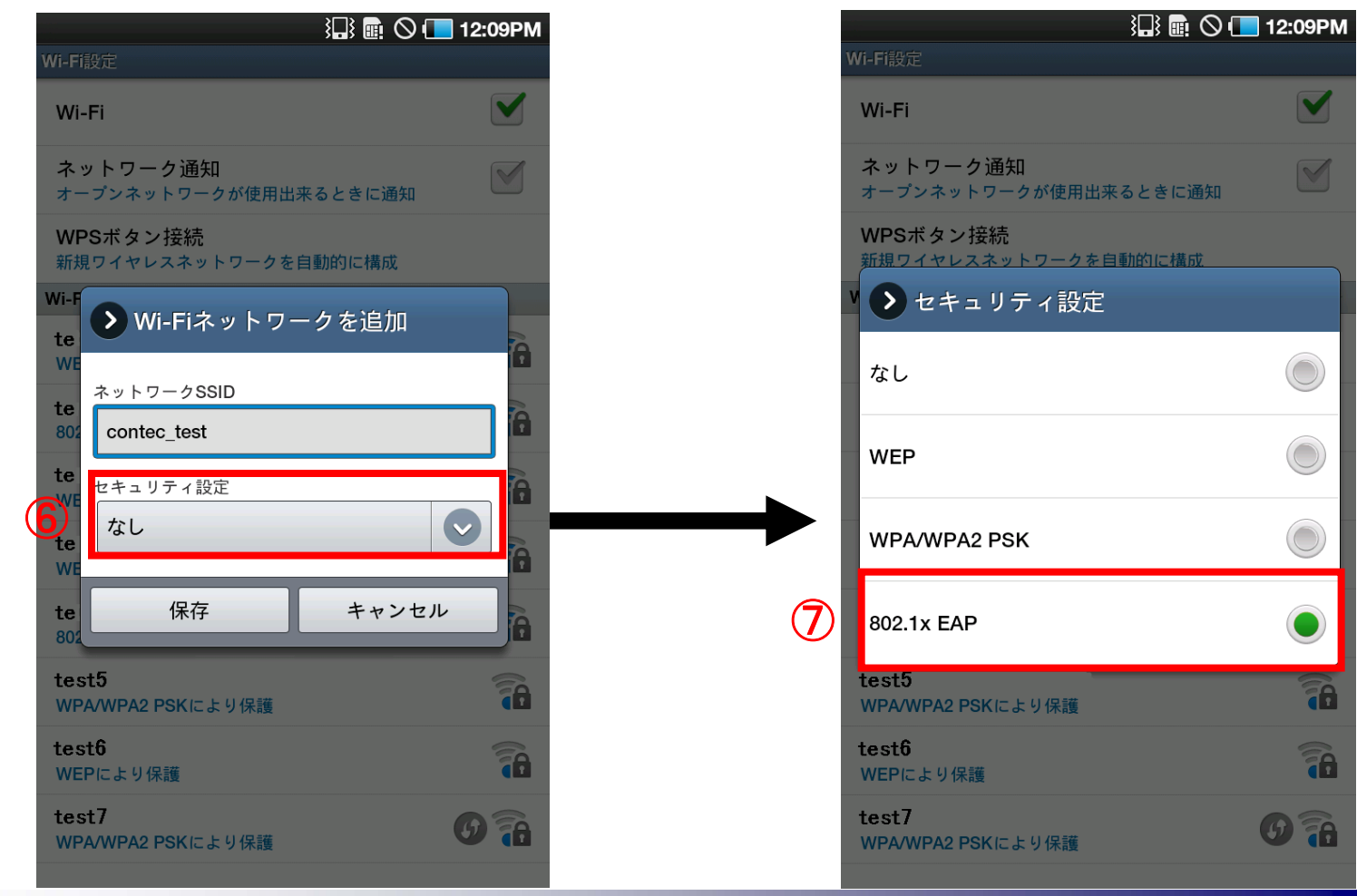

⑧「EAP方法」が「PEAP」である事を確認します。「PEAP」でなければ、タップして 「PEAP」を選択します。

⑨「ID」にユーザ名、「パスワード」にパスワードを入力して、「保存」をタップします。

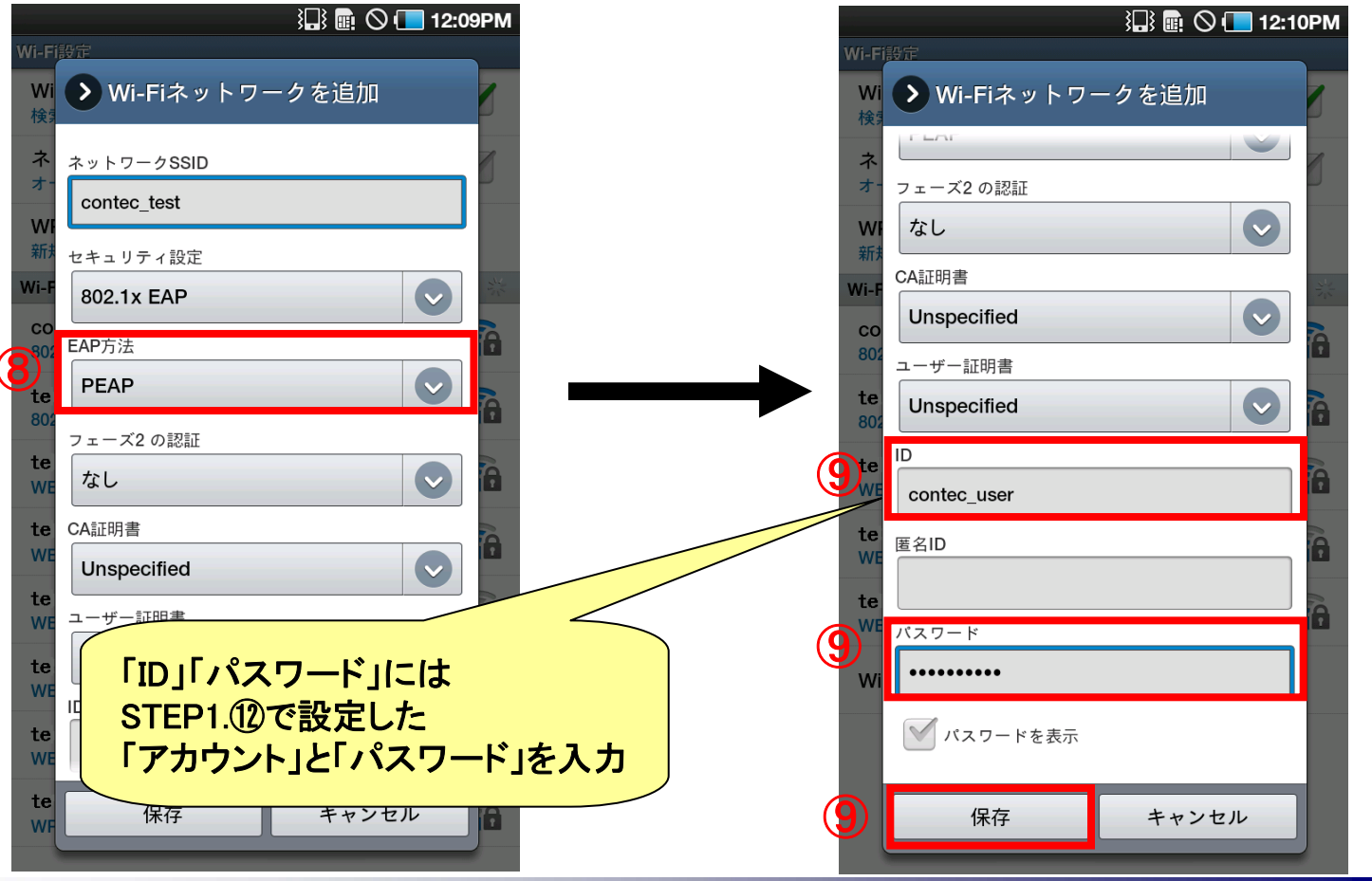

CONTEC 49

⑩下図のように「接続しました」と表示が出れば接続成功です。

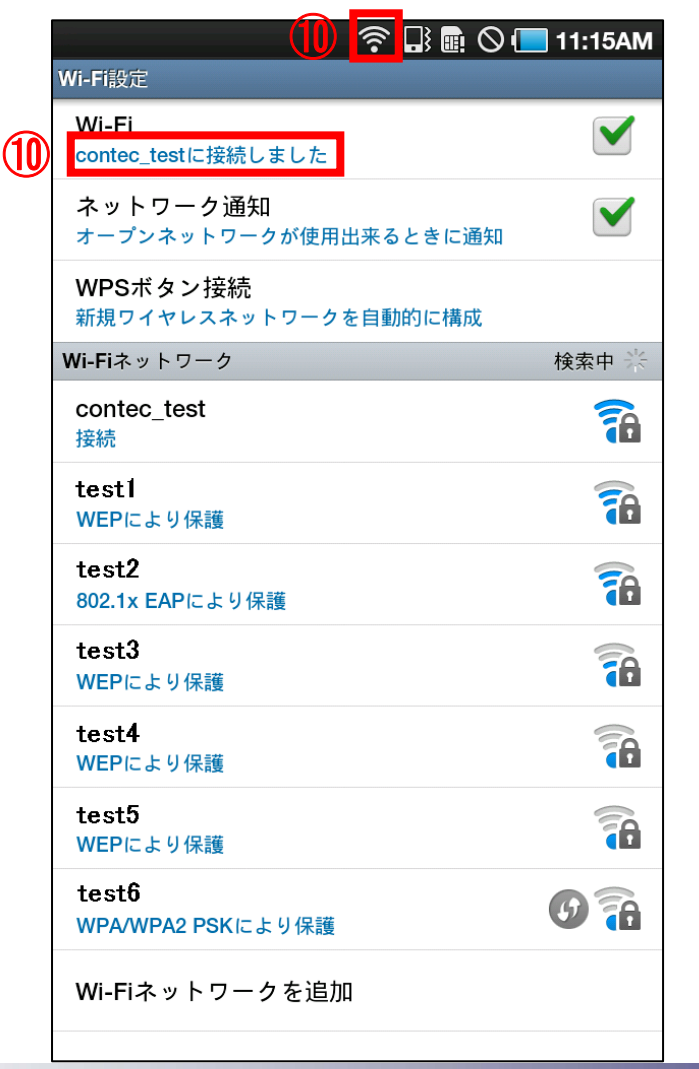

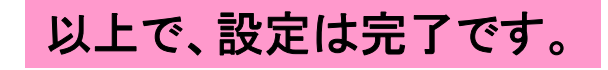

50

# 5. クライアント証明書を必要とする場合の PEAPの設定方法

※スマートフォンIS03は、PEAP認証時の設定方法が他機種と異なる為、 この章で設定方法を説明します。

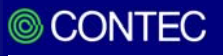

スマートフォンIS03 でPEAP認証を行う場合、RADIUSサーバの設定を行い、クライア ント証明書をダウンロード後、証明書を端末ヘインストールする必要があります。

下記 STEP1~3 の手順で設定方法を説明します。

STEP1.クライアント証明書の作成
STEP2.クライアント証明書を端末にインストール
STEP3.ネットワーク設定

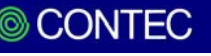

# ①ブラウザのアドレスバーにFX-SVR-RDSのIPアドレスを入力して、機器にログインします。

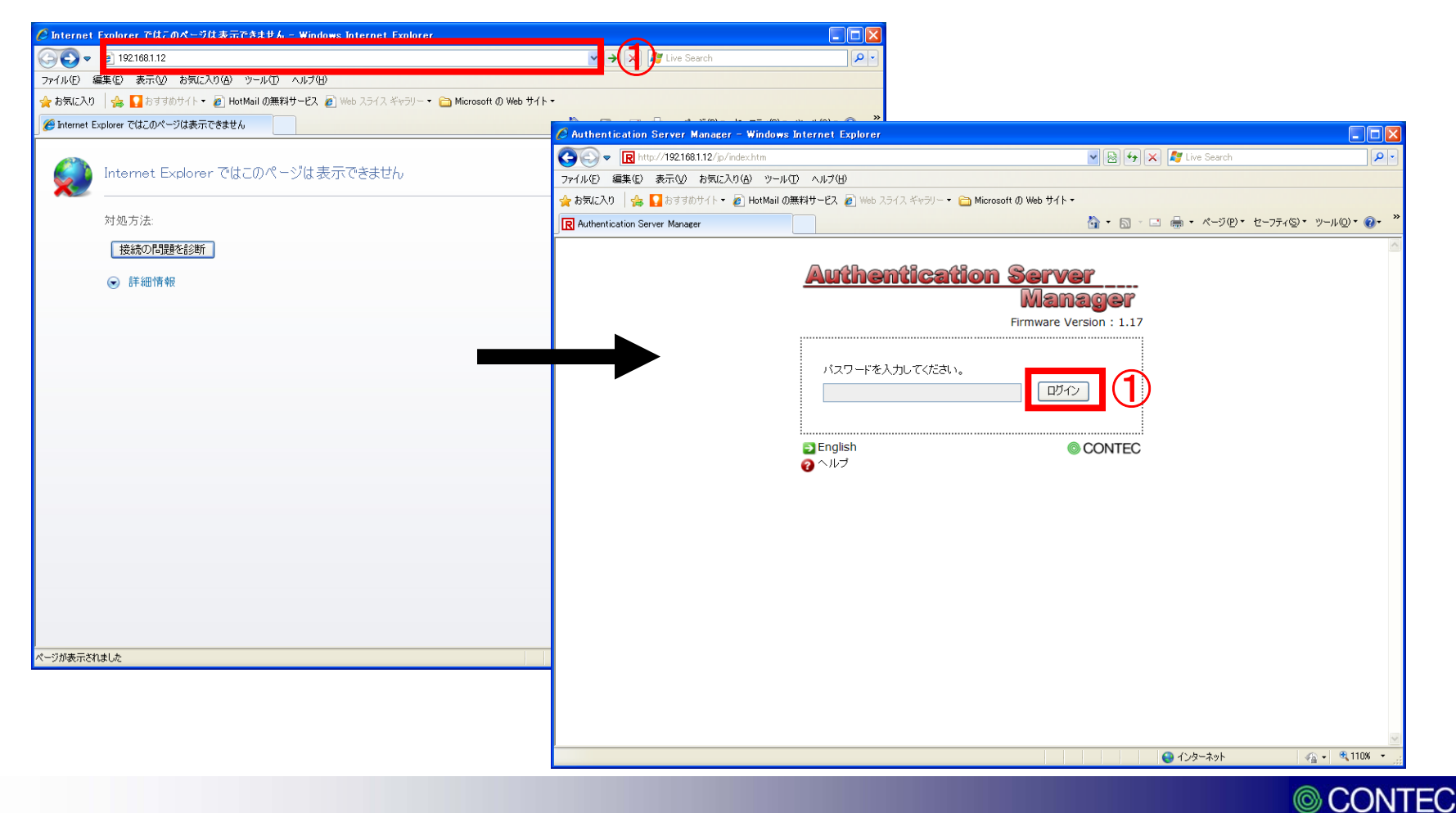

②「トップ」→「設定」→「基本設定」の順にクリックします。

③基本設定画面で、各項 目を入力して、「確定」を クリックします。

| 🖉 Authentication Server Manager - Wir               | ndows Internet Explorer         |                        |                           |                 |
|-----------------------------------------------------|---------------------------------|------------------------|---------------------------|-----------------|
| C C C R http://192.168.1.12/jp/top.htm              |                                 |                        | 💌 🗟 🐓 🗙 🧗 Live Search     | P-              |
| ファイル(E) 編集(E) 表示(V) お気に入り( <u>A</u> )               | ツール(① ヘルプ(出)                    |                        |                           |                 |
| 🚖 お気に入り 🛛 🏤 🌄 おすすめサイト 🕶 🔊 Hot                       | tMail の無料サービス 🔊 Web スライス ギャラリー・ | 🗀 Microsoft の Web サイト・ |                           |                 |
| R Authentication Server Manager                     |                                 |                        | 🚹 • 🗟 · 🖃 🖶 • ページ(P)・ セーフ | アティ᠖)▼ ツール@▼ 😢▼ |
| CONTEC ver. 1.17                                    |                                 |                        |                           |                 |
| EX-SVD-DDS                                          |                                 |                        |                           |                 |
| Authentication Server Manager                       |                                 | _                      |                           |                 |
| □ ≧トップ                                              |                                 | 3                      |                           |                 |
|                                                     | :本設定                            | 9                      |                           | <b>?</b>        |
|                                                     | キュレタイの海                         |                        |                           |                 |
| C DHCP                                              | 小人下名(必須                         | nost                   |                           |                 |
| SNMP                                                | 言語設分                            |                        |                           |                 |
| □□ログ機能                                              | パスワー                            | •••••                  |                           |                 |
|                                                     | バスワード(確認用                       | •••••                  |                           |                 |
| <ul> <li>■ (□ ノテーダノ</li> <li>■ (□ メンテナンス</li> </ul> | IP アドレス                         | 192 .168 .1 .12        |                           |                 |
| ⊇ English<br>@ヘルプ                                   | サブネットマス!                        | 255 .255 .255 .0       | ]                         |                 |
| 🛃 保存 / 再起動                                          | デフォルトゲートウェー                     | 0.0.0.0                |                           |                 |
| 器 再起動 ■ 保在                                          | DNS サーノ                         | 0.0.0.0                |                           |                 |
| NI ログアウト                                            | VLAN 機能                         | 無効 🗸                   |                           |                 |
|                                                     | VLAN VLAN I                     | 0                      |                           |                 |
|                                                     | 設定ファイル暗号化                       | 無効 🗸                   |                           |                 |
| (ব)                                                 | 確定リセット                          |                        |                           |                 |
| J J                                                 |                                 |                        |                           |                 |
|                                                     |                                 |                        |                           |                 |
| パージが表示されました                                         |                                 |                        | A 小内-ネット                  | • € 110% •      |
|                                                     |                                 |                        | <b>U</b> (D) (D)          | 1               |

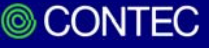

④「認証局」→「認証局情報」の順にクリックします。

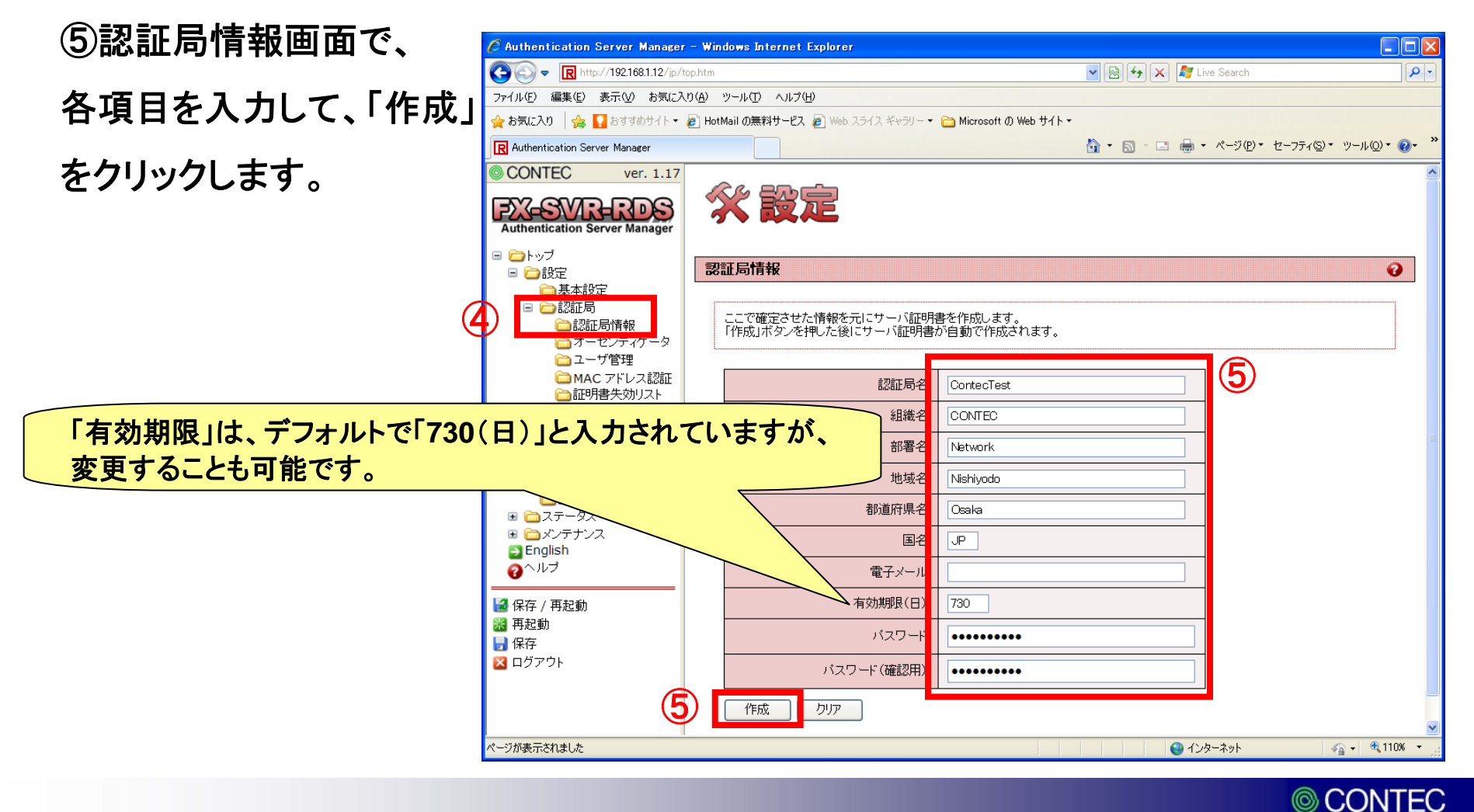

⑥「オーセンティケータ」をクリックします。

のオーセ で、各項 「追加」を

| ーセンティケータ画面       | 🖉 Authentication Server Manager - Windows Internet Explorer                                                                                                    |                       |                         |
|------------------|----------------------------------------------------------------------------------------------------|-----------------------|-------------------------|
|                  |                                                                                                    | 💌 🗟 😽 🗙 🧗 Live Search | <b>₽</b> •              |
| 各項日を入力して         | ファイル(E) 編集(E) 表示(V) お気に入り(A) ツール(D) ヘルプ(H)                                                                                                    |                       |                         |
|                  | ☆ お気に入り ☆ いますすめサイト ▼ 愛 HotMail の無料サービス ② Web スライス ギャラリー ▼ 合 Microsoft の Web サイト ▼                                                                                                    |                       |                         |
|                  | R Authentication Server Manager                                                                                                    | 🏠 • 📓 · 🖃 🖶 • ページ®・   | セーフティ(5) * ツール(0) * 🕢 * |
| 加」をクリックします。      | <ul> <li>○ CONTEC ver. 1.17</li> <li>● CONTEC ver. 1.17</li> <li>● CONTEC ver. Manager</li> <li>● Loy T</li> <li>● Loy T</li> <li< th=""><th></th><th>9</th></li<></ul> |                       | 9                       |
|                  | P English                                                                                                    |                       |                         |
| 「IPアドレス」には、アクセスオ | イントのIPアドレスを入力します。                                                                                                    |                       |                         |
| 「共有シークレット」には、アク  | セスポイント側でも同じ値を入力します。                                                                                                    |                       |                         |
|                  | <ul> <li>◎ 1株存</li> <li>≥ ログアウト</li> </ul>                                                                                                    |                       |                         |
|                  | ベージが表示されました                                                                                                    | <b>()</b> インターネット     |                         |
|                  |                                                                                                    |                       |                         |

⑧オーセンティケーター覧に前ページで設定したIPアドレスが追加されている事を確認します。

| C Authentication Server Manager                                                                                                    | - Windows Internet Explorer                                                                                                    |                                      |                        |
|----------------------------------------------------------------------------------------------------|----------------------------------------------------------------------------------------------------|--------------------------------------|------------------------|
| 😋 🕞 🗢 🔃 http://192.168.1.12/jp/t                                                                                                    | op.htm                                                                                                    | 💌 🗟 ఈ 🗙 🧗 Live Search                | P -                    |
| ファイル(E) 編集(E) 表示(V) お気に入                                                                                                    | り(A) ツール① ヘルプ(H)                                                                                                    |                                      |                        |
| 🚖 お気に入り 🛛 🍰 🌄 おすすめサイト 🕶                                                                                                    | PotMail の無料サービス  Web スライス ギャラリー  Microsoft の Web サイト  Microsoft の Web サイト                                                                                                    |                                      |                        |
| R Authentication Server Manager                                                                                                    |                                                                                                    | 🐴 • 🗟 · 💷 🖶 • ページ(P) • セーフティ(S) • ツー | -ル( <u>0</u> ) ▼ 🔞 ▼ 🕺 |
| <ul> <li>CONTEC ver. 1.17</li> <li>CONTEC ver. 1.17</li> <li>CONTEC ver. 1.17<th>オーセンティケータ         オーセンティケータ         オーセンティケータの追加         IP アドレス         連加       クリア         追加       クリア         オーセンティケーター覧         No.       IP アドレス         ALL         1       192.168.1.11         前除       クリア</th><th></th><th>0</th></li></ul> | オーセンティケータ         オーセンティケータ         オーセンティケータの追加         IP アドレス         連加       クリア         追加       クリア         オーセンティケーター覧         No.       IP アドレス         ALL         1       192.168.1.11         前除       クリア |                                      | 0                      |
| ページが表示されました                                                                                                    |                                                                                                    | 😝 1ンターネット 🛛 🖓 🕶                      | 🔍 110% 🔹               |

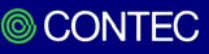

⑨「ユーザ管理」をクリックします。

#### ⑩「認証方式」で「EAP-TLS」を選択して、「確定」をクリックします。

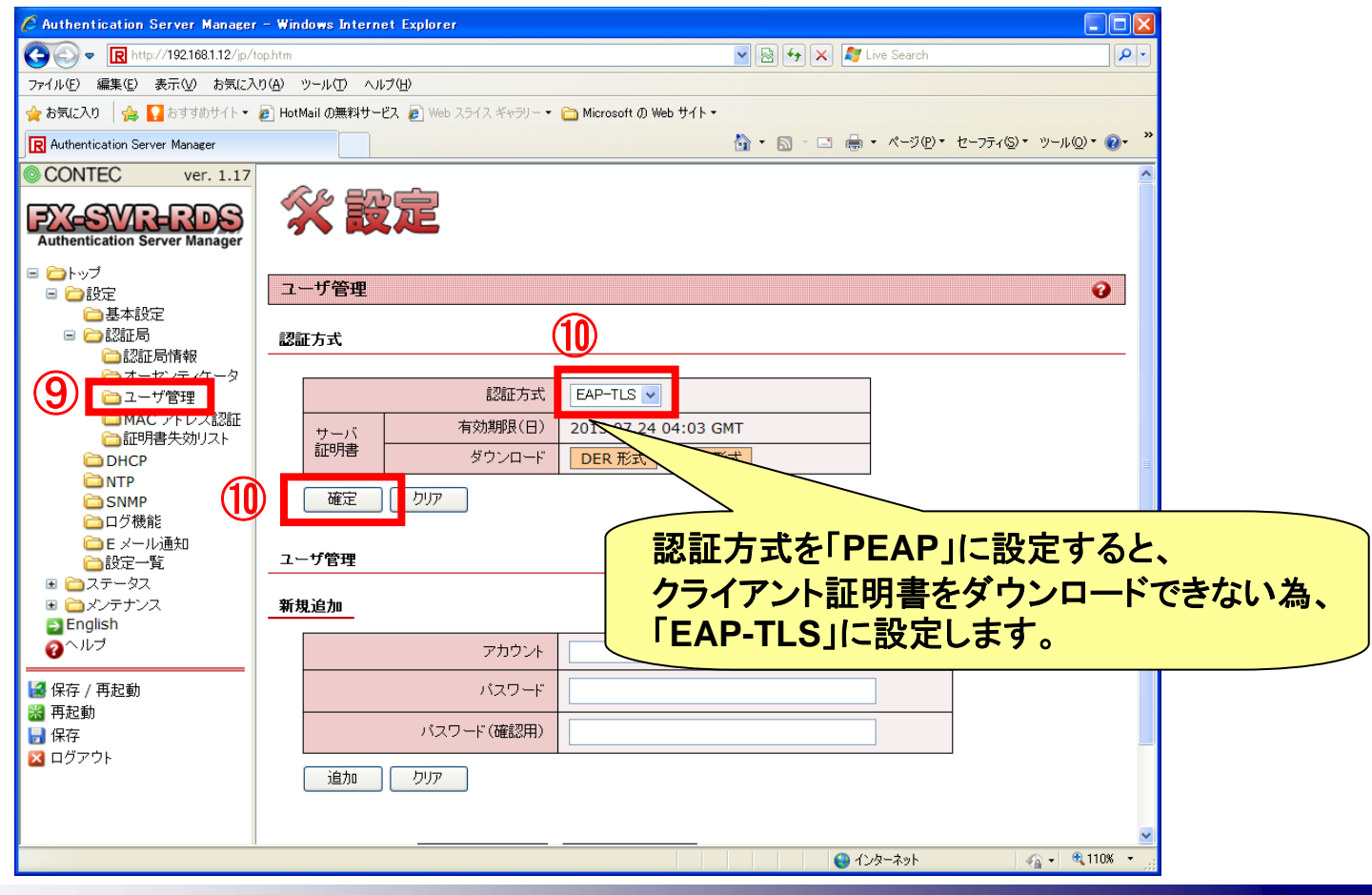

CONTEC

 $(\bigcirc)$ 

①「ユーザ管理」で「アカウント」と「パスワード」を入力して、「追加」をクリックします。

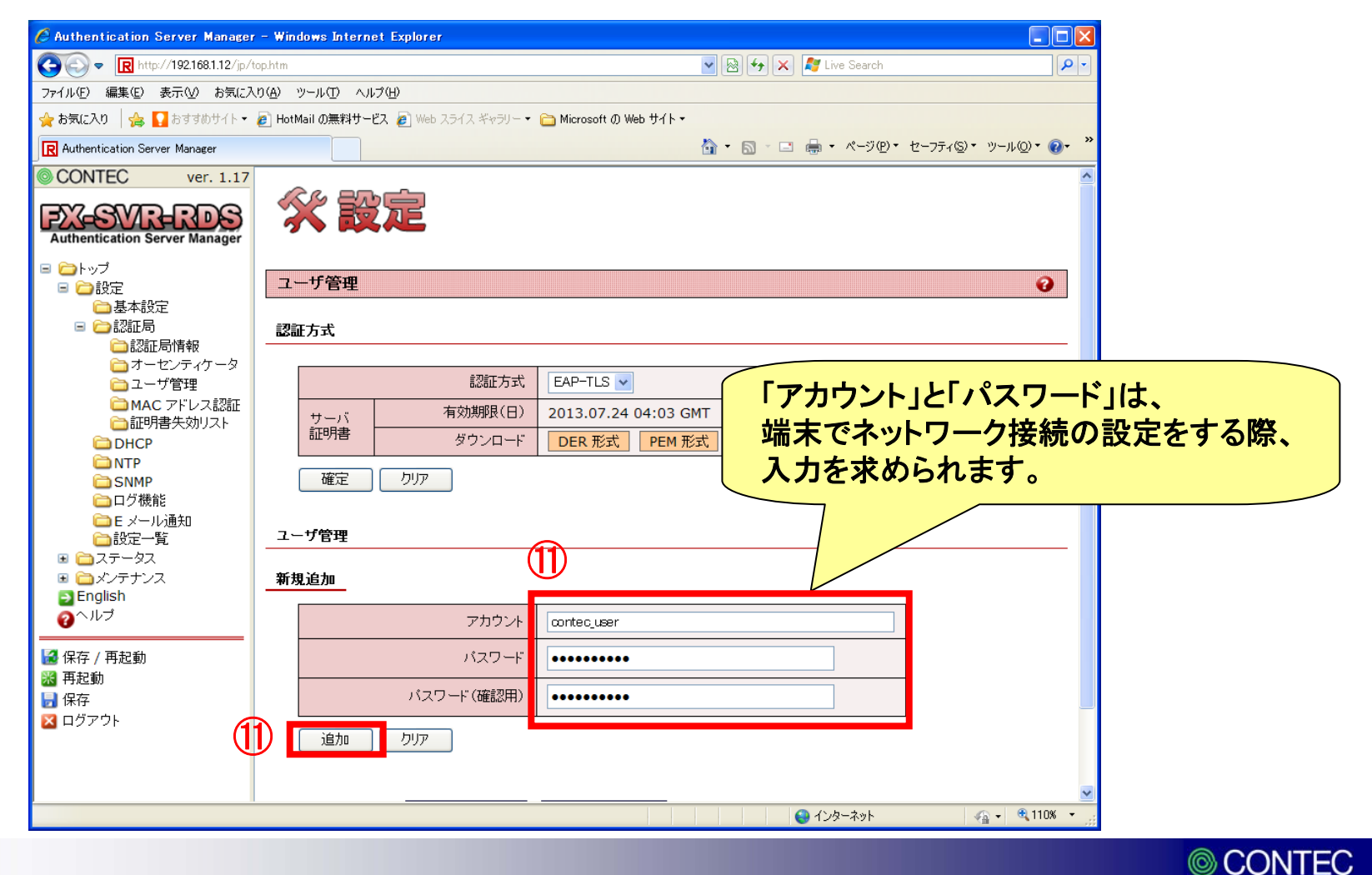

#### ⑩前ページで追加したアカウントが、「アカウント一覧」に追加されている事を確認して、 「発行/変更」をクリックします。

| 🖉 Authentication Server Manager -            | Windows Internet Explorer                                | X |
|----------------------------------------------|----------------------------------------------------------|---|
| 💽 🗢 R http://192.168.1.12/jp/top             | htm 🛛 🖓 😽 🗙 💐 Live Search 🖉                              |   |
| ファイル(E) 編集(E) 表示(V) お気に入り                    | Ð "∽µ① ∧ı⊅⊕                                              |   |
| 🚖 お気に入り 🛛 🍰 🌄 おすすめサイト・ 🧧                     | HotMail の無料サービス 🧧 Web スライス ギャラリー 🔹 Microsoft の Web サイト 🔹 |   |
| R Authentication Server Manager              |                                                          | » |
| CONTEC ver. 1.17                             |                                                          | ^ |
| EX-SVD-DDS                                   | 認証方式 EAP-TLS V                                           |   |
| Authentication Server Manager                | サーバ         有効期限(日)         2013.07.24 04:03 GMT         |   |
| 🗉 🗀 トップ                                      | 証明書 ダウンロード DER 形式 PEM 形式                                 |   |
| 🖃 🧰設定                                        |                                                          |   |
| □ 基本設定                                       | UELE UT                                                  |   |
| □認証局情報                                       |                                                          |   |
| こ オーセンティケータ                                  | ユーザ管理                                                    |   |
| □ ユーザ管理                                      | 新租追加                                                     |   |
| □ 証明書失効リスト                                   |                                                          |   |
| DHCP                                         | アカウント                                                    |   |
|                                              |                                                          |   |
| <ul> <li>ログ機能</li> </ul>                     |                                                          |   |
| ◯Eメール通知                                      | パスワード(確認用)                                               |   |
| <ul> <li>□設定一覧</li> <li>■ ○ フテータフ</li> </ul> |                                                          | = |
| ■ □ メンテナンス                                   |                                                          |   |
| English                                      |                                                          |   |
| euro                                         | アカウントー覧 最新の状態に更新 削除アカウントー覧                               |   |
| 🛃 保存 / 再起動                                   |                                                          |   |
|                                              | No. アカウント フィルタ ID ステータス / 有効期限 クライアント証明 ALL ALL          |   |
|                                              |                                                          |   |
|                                              | 1 contec_user 本光行 4 光行/変更                                |   |
|                                              | アカウント肖明会 クリア                                             |   |
|                                              |                                                          | ~ |
|                                              | 🕥 ብンターネット 🛛 🖓 🕶 🔍 110%                                   | • |

13左下のウインドウで、「有効期限(日)」を入力して「設定変更」をクリックします。

⑭「証明書出力形式」で「PKCS#12(ルート証明書含む)」を選択し、「発行」をクリックします。

| Authentication Server Manager - Windows Internet Explorer                                                                                      |                                       | Authentication Server Manager - Winds | ows Internet Explorer                                                  |
|----------------------------------------------------------------------------------------------------|---------------------------------------|---------------------------------------|------------------------------------------------------------------------|
| アカウント         デフォ           クライアント証明書の設定変更         「ゴローク」                                                                                      | →・・・・・・・・・・・・・・・・・・・・・・・・・・・・・・・・・・・・ | いますが、<br>変更<br>す。                     | 范田建築理教[0/5000] 先効証明書表 [0/5]                                            |
| ■1/16/67±18 [0]<br>アカウント contec_use                                                                                                    |                                       | アカウント                                 | contec_user                                                            |
| 有効期限(日) 365                                                                                                    |                                       | 有効期限(日)                               | 548                                                                    |
| 7-11/9 ID                                                                                                    |                                       | フィルタ ID                               |                                                                        |
| 許可 MAC アドレス 00-00-00-00                                                                                                    |                                       | 許可 MAC アドレス                           | 0                                                                      |
| 許可 ESSID                                                                                                    |                                       | 許可 ESSID                              |                                                                        |
| 許可オーセンティケータ1 0.0.0.0                                                                                                    |                                       | 許可オーセンティケータ1                          | 0.0.0                                                                  |
| 許可オーセンティケータ2 0 .0 .0 .0                                                                                                    |                                       | 許可オーセンティケータ2                          | 0.0.0                                                                  |
| 許可オーセンティケータ3 0.0.0.0                                                                                                    |                                       | 許可オーセンティケータ3                          | 0.0.0                                                                  |
| 設定変更 ┃ クリア                                                                                                    |                                       | 設定変更 りリア                              |                                                                        |
| ライアント証明書の発行                                                                                                    | _                                     | クライアント証明書の発行                          |                                                                        |
| 証明書出力形式選択<br>● PKCS#12 形式(ルート証明書含む) ● PKCS#12 形式(ルート証明書含まない)<br>● DER 形式(秘密鍵暗号化 有) ● DER 形式(秘密鍵暗号化 無)<br>● PEM 形式(秘密鍵暗号化 有) ● PEM 形式(秘密鍵暗号化 無) | (                                     |                                       | ) ○ PKCS#12 形式(ルート証明書含まない)<br>) DER 形式(秘密鍵暗号化 無)<br>) PEM 形式(秘密鍵暗号化 無) |
| ファイル暗号化パスワード                                                                                                    |                                       | ファイル暗号化バスワード •••••••                  | •                                                                      |
| 発行                                                                                                    |                                       | <b>発行</b>                             |                                                                        |
| が表示されました 😜 インターネット 🦓 🗸 💐 110                                                                                                    | ₩<br>* - <sub>112</sub>               |                                       | 💌 🚱 ብンターネット 🛛 🖓 🔹 🚆                                                    |
|                                                                                                    |                                       |                                       |                                                                        |

15「ダウンロード」をクリック後、「保存」で、クライアント証明書をダウンロードします。

| 🖉 Authentication Server Manager – Windows Internet Explorer |                                                                                                    |
|-------------------------------------------------------------|----------------------------------------------------------------------------------------------------|
| R http://192.168.1.12/cgi-bin/issue_clicert                 |                                                                                                    |
| クライアント証明書                                                   |                                                                                                    |
| クライアント証明書ダウンロード                                             |                                                                                                    |
| 下のリンク先からクライアント証明書をダウンロードできます。                               | ファイルのダウンロード                                                                                              |
| >>> ½^                                                      | このファイルを開くか、または保存しますか?                                                                                    |
|                                                             | 名前: cert-clt.p12<br>種類: Personal Information Exchange, 2.43 KB<br>発信元: 192.168.1.12                      |
|                                                             | 開く(Q) 保存(S) キャンセル<br>「この種類のファイルであれば常に警告する(W)                                                             |
|                                                             | インターネットのファイルは役に立ちますが、ファイルによってはコンピュータに問題を<br>起こすものもあります。発信元が信頼できない場合は、このファイルを開いたり保存したりしないでください。<br>危険性の説明 |
|                                                             |                                                                                                    |
|                                                             |                                                                                                    |
| ページが表示されました 🕢 😡 🕞 インターネット 🔍 100% 🔹                          |                                                                                                    |

16「認証方式」を「PEAP」に選択しなおして、「確定」をクリックします。

①「保存/再起動」をクリックして、再起動します。

| 🖉 Authentication Server Manager - Wind                          | lows Internet Explorer                                                                                |
|-----------------------------------------------------------------|----------------------------------------------------------------------------------------------------|
| 😋 💽 🔻 🖪 http://192.168.1.12/jp/top.htm                          | 🖌 🐼 🚱 🚱 🔀 Live Search                                                                                 |
| ファイル(E) 編集(E) 表示(V) お気に入り(A) ツ                                  | ッール① ヘルプ(出)                                                                                           |
| 🚖 お気に入り 🛛 🍰 🚺 おすすめサイト・ 🔊 HotM                                   | Aail の無料サービス 🧧 Web スライス ギャラリー 👻 Microsoft の Web サイト 🔹                                                 |
| R Authentication Server Manager                                 |                                                                                                    |
| CONTEC ver. 1.17                                                |                                                                                                    |
| Authentication Server Manager                                   | 認証方式 PEAP マ (16)<br>tt ( 有効期限(日) 2013.07.24 04:03 GMT                                                 |
|                                                                 | 証明書         ダウンロード         DER 形式         PEM 形式                                                      |
|                                                                 |                                                                                                    |
|                                                                 |                                                                                                    |
| □ 2 2 10 10 10 10 10 10 10 10 10 10 10 10 10                    | +f6518                                                                                                |
|                                                                 | ·····································                                                                 |
| □ エーノ目柱<br>□ MAC アドレス認証 1 新規                                    | Liebu                                                                                                 |
| □証明書失効リスト                                                       |                                                                                                    |
|                                                                 | アカウント                                                                                                 |
| SNMP                                                            | パスワード                                                                                                 |
| <ul> <li>□□ 口グ機能</li> <li>□□ □ ク機能</li> <li>□□ □ ク機能</li> </ul> | パスワード(確認田)                                                                                            |
|                                                                 |                                                                                                    |
|                                                                 | <u>追加</u> クリア                                                                                         |
| English                                                         |                                                                                                    |
| ⑦ヘルプ アカ                                                         | リウント一覧 最新の状態に更新 削除アカウント一覧                                                                             |
| <ul> <li>※ FTE / 竹/ESU</li> <li>※ 再起動</li> <li>引保存</li> </ul>   | No.         アカウント         フィルタ ID         ステータス / 有効期限         クライアント証明<br>書 / 設定変更         削除<br>ALL |
| 🔀 ログアウト                                                         | 1 contec_user 2012.07.24 04:08 GMT <u>発行/変更</u>                                                       |
|                                                                 |                                                                                                    |
|                                                                 |                                                                                                    |
|                                                                 | 「一一一」<br>「作成は完了です。                                                                                    |
|                                                                 |                                                                                                    |

CONTEC

端末にクライアント証明書をインストールするには、microSDカードが必要 です。microSDカードにSTEP1.15でダウンロードしたクライアント証明書を 保存して、端末に挿入してください。

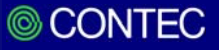

①「現在地情報とセキュリティ」をタップします。

#### ②「証明書のインストール」をタップします。

| 奈 🏭 💼 🛇 🛑 10:06AM      | /亡曜,                       |                                                       |
|------------------------|----------------------------|-------------------------------------------------------|
|                        |                            | <sup>国情報</sup> とセキュリティ<br>テリー消費増加)                    |
| 豪 無線とネットワーク            | 位                          | 立置情報履歴                                                |
| 🧭 通話設定                 | スク                         | クリーンロック解除の設定                                          |
| 📢 サウンド設定               | <b>र</b><br>र              | スクリーンロック設定<br><sup>(</sup> ターン、PIN、バスワードのいずれ <i>t</i> |
| () 画面設定                | SIM                        | Mカードロック設定                                             |
|                        | SI                         | SIMカードロックを設定                                          |
| 位置情報とセキュリティ            | パス                         | スワード                                                  |
| 👔 アプリケーション             | パ.<br>入:                   | パ <b>スワード表示</b><br>入力時にパスワードを表示                       |
|                        | デバ                         | バイス管理                                                 |
| ● アカリントと同期の設定          | デー                         | デバイス管理機能の選択                                           |
| 🗰 プライバシー               | 認証                         | 証情報ストレージ                                              |
| <b>   SD</b> カードと内蔵メモリ | 安:<br>安:<br>リ <sup>/</sup> | 安全な認証情報を使用<br>安全な証明書とその他の認証情報への<br>リケーションに許可          |
| 🔍 検索                   |                            | 正明書のインストール                                            |
|                        |                            | 音号化した証明書をSDカードからイン                                    |
| А. 言語と文字入刀             | パ. 認調                      | <mark>バスワード設定</mark><br>忍証情報ストレージパスワードを設定:            |
| 晃 音声入出力                | 2                          | ストレージを消去                                              |

CONTEC

③SDカード内にあるクライアント証明書ファイル名が表示されます。

④パスワードを入力して、「OK」をタップします。

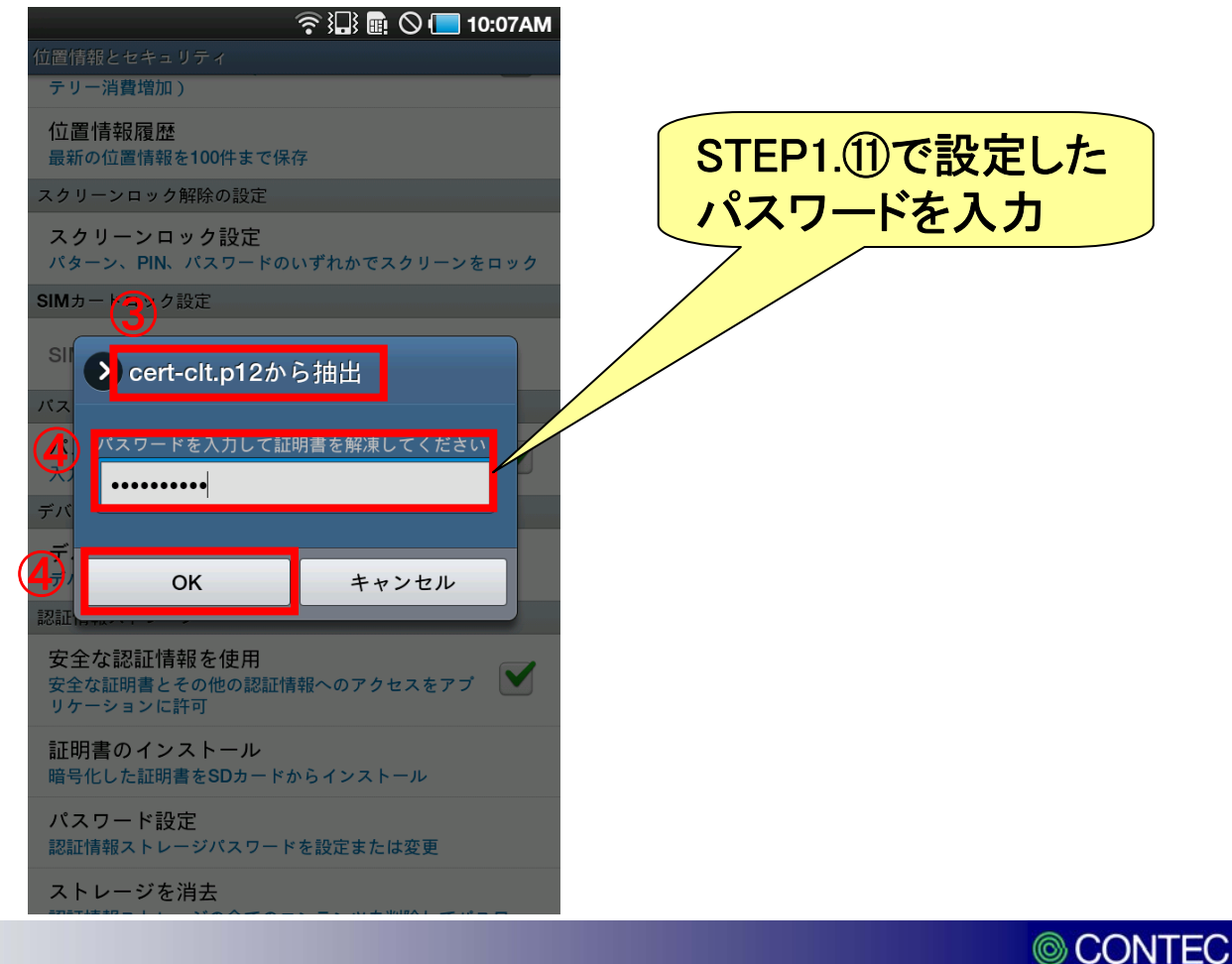

⑤証明書名のウインドウが表示されます。既に証明書名が入力されているので、そのまま「OK」をタップしても問題ありませんが、ここでは「contec\_wlan」として設定し

| テリー消費増加)     テリー消費増加)       位置情報履歴     位置情報履歴       最新の位置情報を100件まで保存     最新の位置情報を100件まで                                                                                                    | 保存                       |
|----------------------------------------------------------------------------------------------------|--------------------------|
| スクリーンロック解除の設定     スクリーンロック解除の設定       スクリーンロック設定     スクリーンロック設定       パターン、PIN、パスワードのいずれかでスクリーンをロック     パターン、PIN、パスワード()                                                                                                    | のいずれかでスクリーンをロック          |
| S → 証明書名 528e4d6a93d54aad5600a6aa7f47ce84a33433d7 バッケージの中身 1つのユーザーキー 1枚のユーザー証明書 1枚のユーザー証明書 1枚のCA証明書 OK キャンセル OK キャンセル OK SIM SIM < | キャンセル                    |
| 安全な証明書とその他の認証情報へのアクセスをアプ     安全な証明書とその他の認証<br>リケーションに許可       証明書のインストール     証明書のインストール                                                                                                    | は情報へのアクセスをアプ             |
| 暗号化した証明書をSDカードからインストール     暗号化した証明書をSDカード       パスワード設定     パスワード設定       認証情報ストレージパスワードを設定または変更     認証情報ストレージパスワー                                                                                                    | ドからィンストール<br>- ドを設定または変更 |

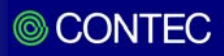

⑥認証情報ストレージのパスワード設定を要求されますので、設定します。

⑦「OK」をタップします。

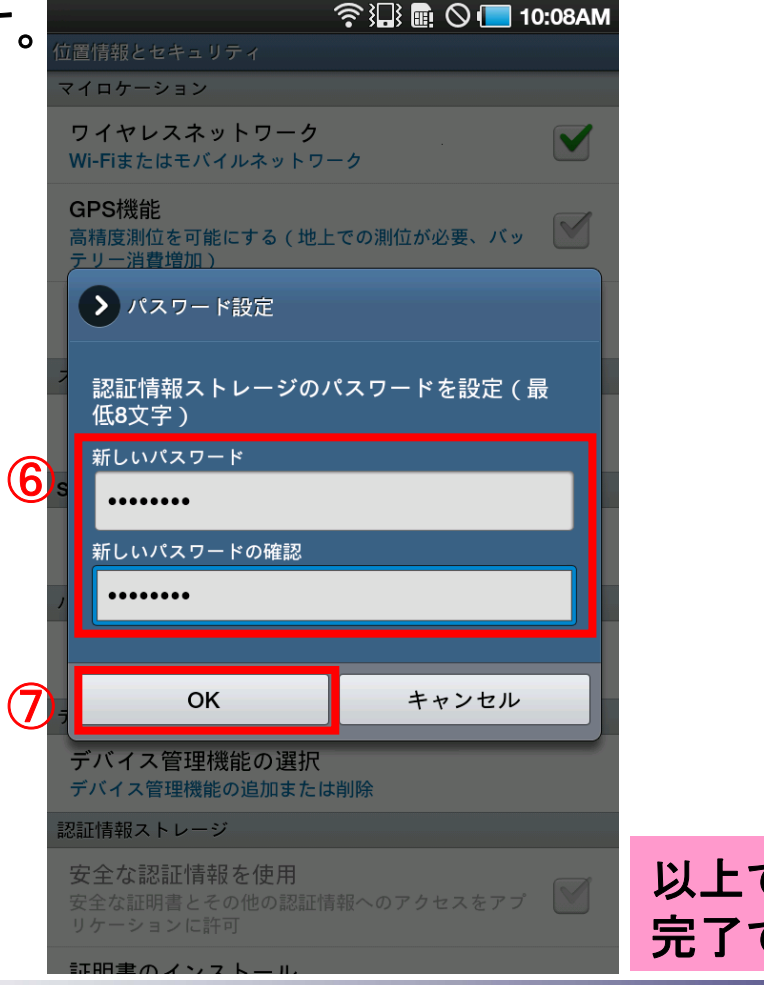

以上で、端末へのインストールは 完了です。

CONTEC

## 【PEAPの設定方法】 STEP3. ネットワークの設定をします。

①「無線とネットワーク」をタップします。

| ②「Wi-Fi設定」を |   | 温) 🖩 🛇 🚺 12:07PM<br>設定 |   | ↓↓ ■ 〇 <b>- 12:07PM</b><br>無線とネットワーク    |
|-------------|---|------------------------|---|-----------------------------------------|
| タップします。     | 1 | 🛜 無線とネットワーク            |   | 機内モード<br>ワイヤレス接続を全て無効                   |
|             |   | 🧭 通話設定                 | 2 | Wi-Fi設定<br>ワイヤレスアクセスポイントを設定             |
|             |   | <♥) サウンド設定             |   | Bluetooth設定<br>デバイス名称や接続、公開を設定          |
|             |   | 🔆 画面設定                 |   | VPN設定<br>VPNの設定と管理                      |
|             |   | 位置情報とセキュリティ            |   | <b>モバイルネットワーク</b><br>ローミング、ネットワーク、APN設定 |
|             |   | 📄 アプリケーション             |   | USB設定<br>USB接続を設定                       |
|             |   | 🥑 アカウントと同期の設定          |   | サーバーと同期<br>データをサーバーと同期し、同期プロフィールを設定     |
|             |   | <b>##</b> プライバシー       |   |                                         |
|             |   | 🦰 SDカードと内蔵メモリ          |   |                                         |
|             |   | 🔍 検索                   |   |                                         |
|             |   | . 言語と文字入力              |   |                                         |
|             |   | 💂 音声入出力                |   |                                         |
|             |   |                        |   |                                         |

IT&IT for the Customer

## 【PEAPの設定方法】 STEP3. ネットワークの設定をします。

③「Wi-Fi」をタップしてWi-Fi機能をONにします。

④「Wi-Fiネットワークを追加」をタップします。

⑤「ネットワークSSID」に

ESSIDを入力します。

| WI-FI設定                                  |              |
|------------------------------------------|--------------|
| Wi-Fi                                    | $\checkmark$ |
| <b>ネットワーク通知</b><br>オープンネットワークが使用出来るときに通9 | eq 🗹         |
| <b>WPSボタン接続</b><br>新規ワイヤレスネットワークを自動的に構成  |              |
| Wi-Fiネットワーク                              |              |
| <b>test l</b><br>WEPにより保護                | 7            |
| contec_test<br>802.1x EAPにより保護           | 70           |
| test2<br>WEPにより保護                        | 6            |
| test3<br>WEPにより保護                        | 70           |
| <b>test4</b><br>802.1x EAPにより保護          | 6            |
| test5<br>WEPにより保護                        | 1            |
| Wi-Fiネットワークを追加                           |              |
| Wi-Fiネットワークを追加                           |              |

※ESSID,暗号方式はそれぞれのネットワークにより異なります。ご使用の環境に合わせて設定してください。

|             |                                   |         | 12:09PM  |
|-------------|-----------------------------------|---------|----------|
| Wi-F        | 設定                                |         |          |
| Wi          | -Fi                               |         |          |
| ネオ          | ッ <b>トワーク通知</b><br>- プンネットワークが使用出 | まるときに通知 |          |
| WI<br>新邦    | <b>PSボタン接続</b><br>見ワイヤレスネットワークを   | 自動的に構成  |          |
| Wi-F        | ▶ Wi-Fiネットワ                       | ークを追加   | 6        |
|             | ネットワークSSID                        |         |          |
| <b>5</b> 00 | contec_test                       |         | Â        |
| te          | セキュリティ設定                          |         |          |
| te          | なし                                |         |          |
| WE          |                                   | -       |          |
| te<br>802   | 保存                                | キャンセ    | <i>ν</i> |
| te<br>WF    | <b>st5</b><br>PA/WPA2 PSKにより保護    |         |          |
| te<br>WE    | <b>st6</b><br>Pにより保護              |         |          |
| te<br>WF    | st7<br>PA/WPA2 PSKにより保護           |         | 07       |

## 【PEAPの設定方法】 STEP3. ネットワークの設定をします。

⑥「セキュリティ設定」をタップします。

⑦「802.1x EAP」を選択

します。

|            |                                  | 🔄 }🔜 💼 🛇 💶 12: | 09PM |
|------------|----------------------------------|----------------|------|
| Wi-Fi      | 設定                               |                |      |
| Wi-        | Fi                               |                |      |
| ネッ         | ッ <b>トワーク通知</b><br>-プンネットワークが使用出 | 来るときに通知        |      |
| WP<br>新規   | <b>PSボタン接続</b><br>ワイヤレスネットワークを   | 自動的に構成         |      |
| Wi-F       | ▶ Wi-Fiネットワ-                     | -クを追加          |      |
| CO         | ネットワークSSID                       |                |      |
| te         | セキュリティ設定                         |                | Â    |
| te<br>WE   | なし                               | $\bigcirc$     | Â    |
| te<br>802  | 保存                               | キャンセル          | A    |
| tes<br>WP/ | i <b>t5</b><br>A/WPA2 PSKにより保護   |                |      |
| tes<br>WEI | <b>t6</b><br>Pにより保護              |                |      |
| tes<br>WP/ | t <b>7</b><br>A/WPA2 PSKにより保護    | Ø              |      |

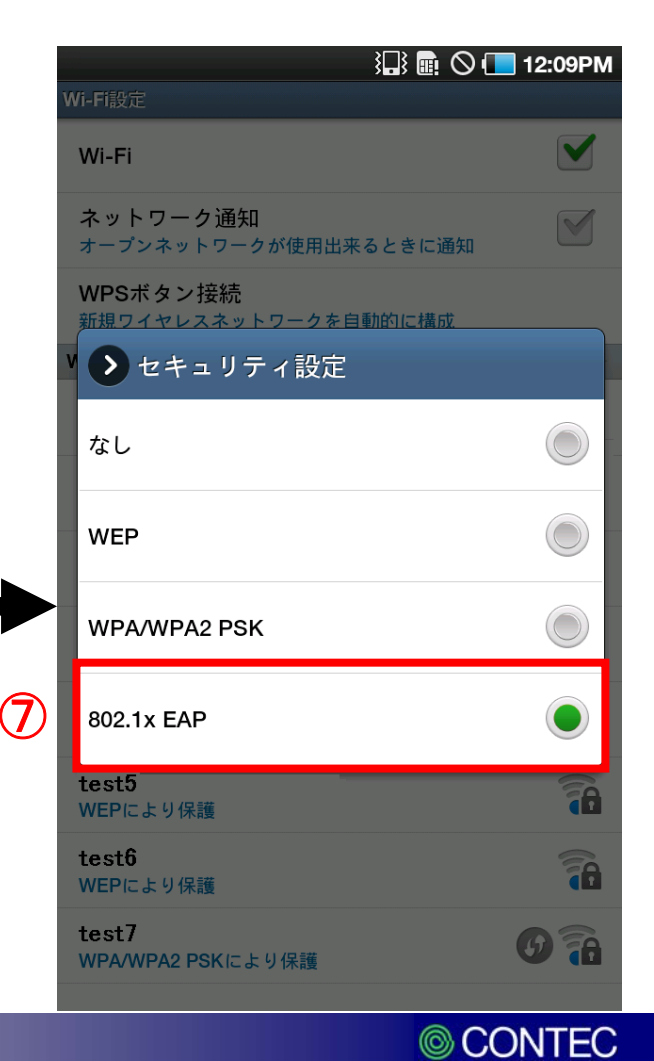

【PEAPの設定方法】 STEP3. ネットワークの設定をします。

⑧「EAP方法」が「PEAP」である事を確認します。「PEAP」でなければ、「PEAP」を設 定します。

| ⑨「CA証明書」を選択して、                    | ↓↓ ● ● ● ● ● ● ● ● ● ● ● ● ● ● ● ● ● ● | Wi-Fi設定                                    |
|-----------------------------------|----------------------------------------|--------------------------------------------|
| 「ID」にユーザ名、「パスワ                    | Wi 🍾 Wi-Fiネットワークを追加                    | Wi 🌔 Wi-Fiネットワークを追加                        |
| ード」にパスワードを入力し                     | ネ<br>オ-<br>WI                          | ネ<br>オ-フェーズ2の認証<br>Wi なし                   |
| て、「保存」をタップします。                    | 新<br>セキュリティ設定<br>Wi-F<br>802.1x EAP    | 新<br>CA証明書<br>Unspecified                  |
| (                                 | EAP方法<br>PEAP                          | 80.<br>ユーザー証明書<br>te<br>80.<br>Unspecified |
|                                   |                                        | Ote Contec_user                            |
| 「ユーザ証明書」ではなく「CA証明書」で、インストールした証明書を | CA証明書<br>Junspecified                  | te<br>WE                                   |
| 選択してください。                         | Jnspecified                            |                                            |
|                                   | 「ID」「パスワード」には                          | ✓ バスワードを表示                                 |
|                                   | STEP1.⑪で設定した<br>「アカウント」と「パスワード」を入力     | 9 保存 キャンセル                                 |
|                                   |                                        | © CONTE                                    |
## 【PEAPの設定方法】 STEP3. ネットワークの設定をします。

⑩下図のように「接続しました」と表示が出れば接続成功です。

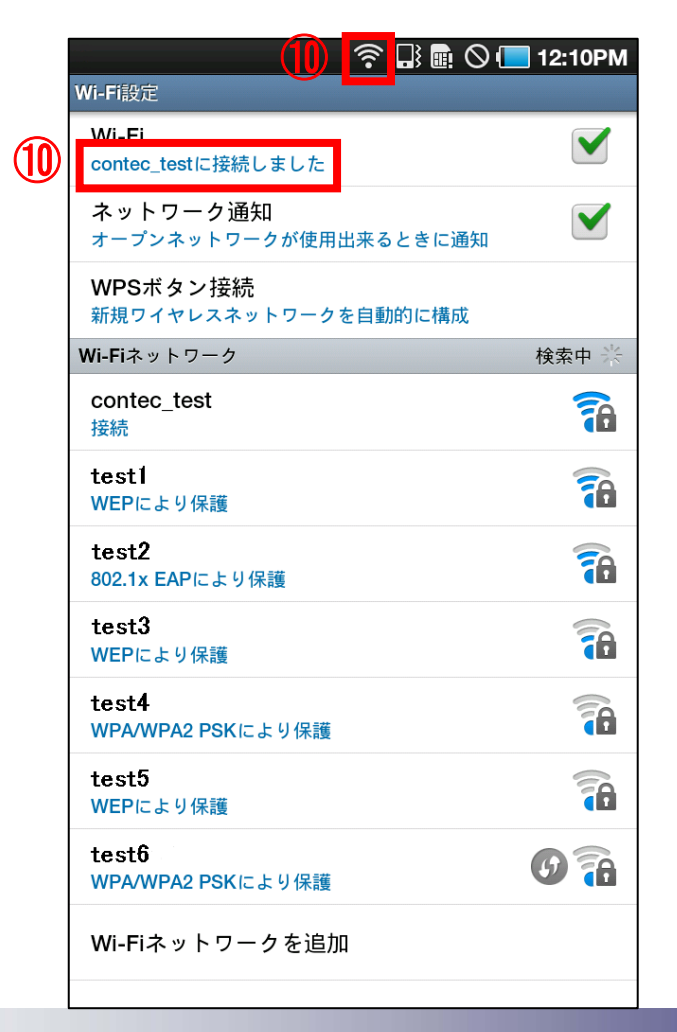

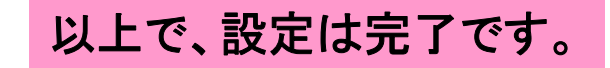

CONTEC